## 《 管理者向け 事前準備編》

## メンタルコンディション チェッカー 操作手順書

# 組織・受検者登録~調査情報登録~ メールテンプレート登録まで 》 BraiN

ブレイン社会保険労務士法人

1

| 推奨動作環境                                                              | 2   |
|---------------------------------------------------------------------|-----|
| 利用の流れ                                                               | 3   |
| はじめに~ログイン                                                           |     |
| パスワード変更                                                             | 8   |
| 受検に必要な設定                                                            |     |
| 組織情報の登録・修正・削除                                                       |     |
| 個人情報の登録等・修正・削除                                                      | 29  |
| 個人情報の一括登録                                                           |     |
| 権限の種類                                                               | 96  |
| 個人情報の登録【実施者】                                                        | 98  |
| 調査情報の登録・修正・削除                                                       | 108 |
| メールテンプレートの登録・修正・削除                                                  |     |
| 会社情報の確認・修正                                                          | 164 |
| 回答件数情報の確認                                                           | 169 |
| ドキュメントの確認                                                           |     |
| (参考)受検者や調査情報の命名規則<br>Copyright © ブレイン社会保険労務士法人 All Rights Reserved. | 174 |

#### ■ PC

| OS                        | ブラウザ                                     |
|---------------------------|------------------------------------------|
| Windows8.1以上              | Microsoft Edge、Google Chromeのそれ<br>ぞれ最新版 |
| MacOSX10.12(Sierra)以<br>上 | Safari、Google Chromeのそれぞれ最新<br>版         |

#### ■モバイル

| <b>OS</b> | ブラウザ      |
|-----------|-----------|
| Android   | Chrome最新版 |
| iOS       | Safari最新版 |

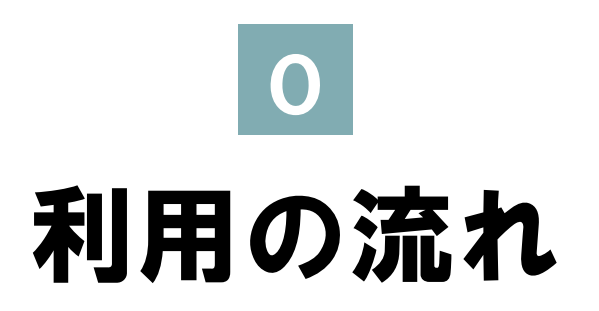

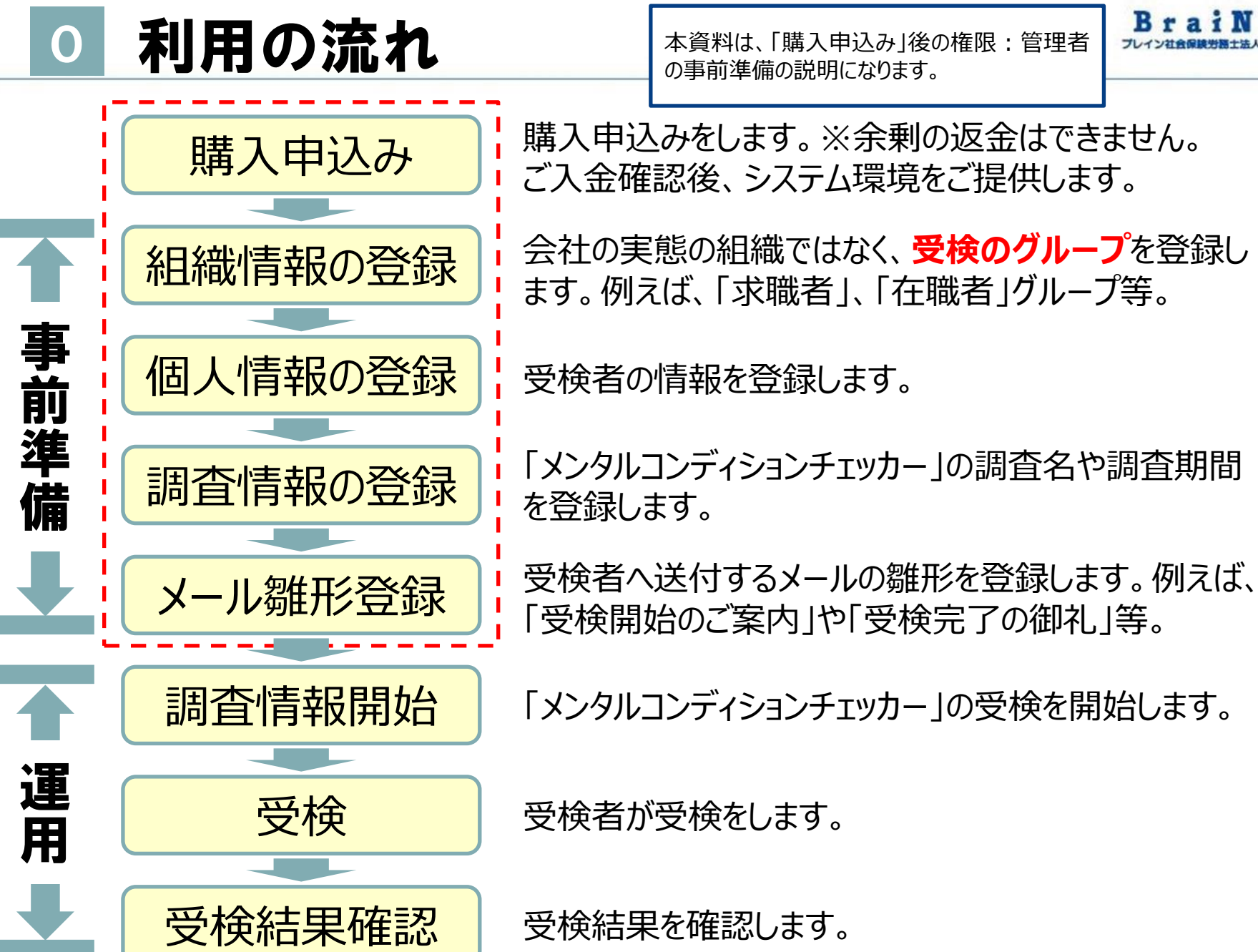

## 1 はじめに~ログイン

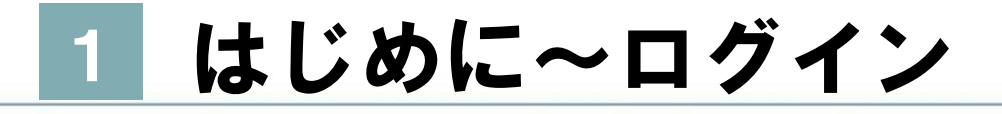

## 1-1 ログインをする。

1 システムを利用するには、下記URLにアクセスします。 https://resapien.jp/

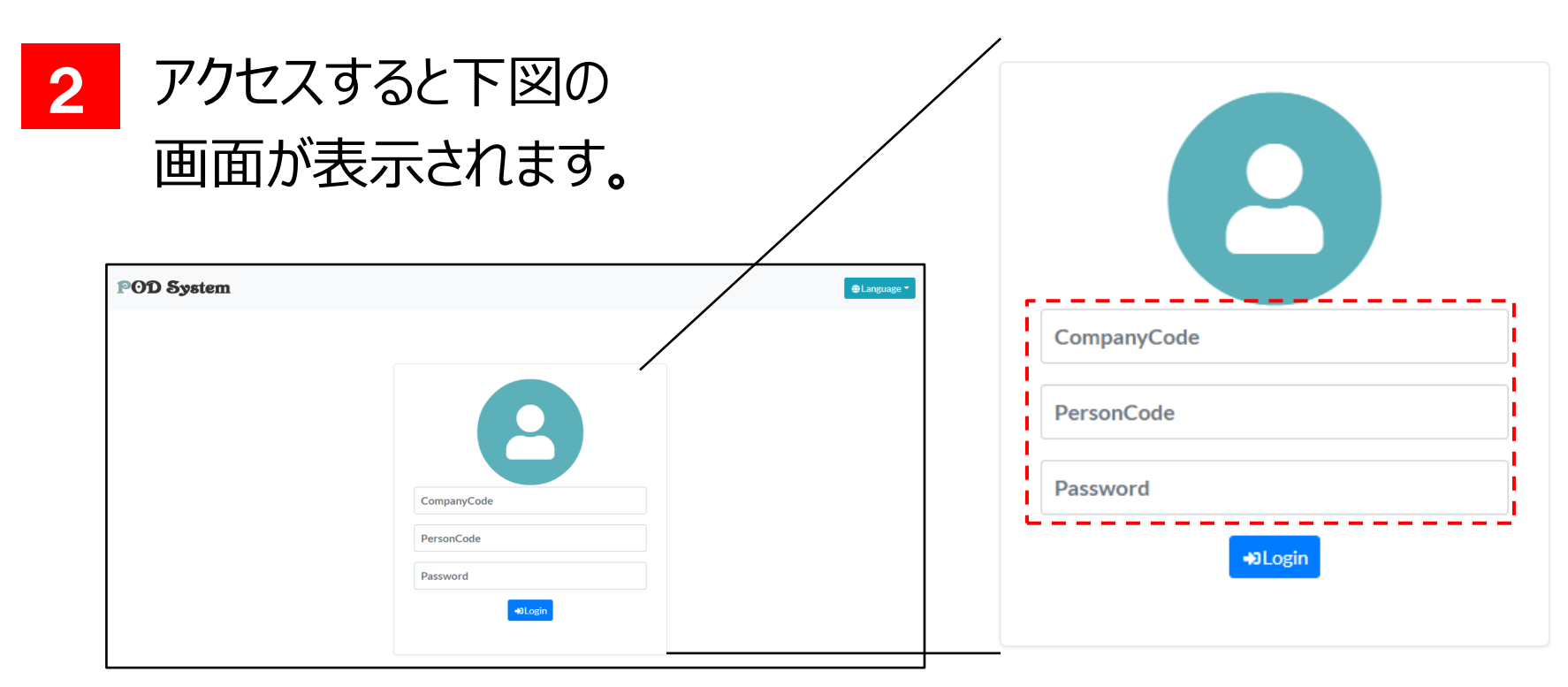

## 1 はじめに~ログイン(つづき)

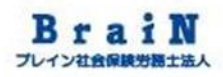

3 CompanyCode、PersonCode、Passwordを入力し、ログ インします。

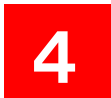

#### ログインすると下図が表示されます。

| POD System                                                    | 11 23 2 2 2 2 2 2 2 2 2 2 2 2 2 2 2 2 2 | ● [→<br>ド変更 ログアウト                |            |
|---------------------------------------------------------------|-----------------------------------------|----------------------------------|------------|
| ▶ 実施中一覧<br>テーダはありません。                                         | ① ♪受検済一覧<br>テニタはありません。                  |                                  |            |
|                                                               |                                         |                                  |            |
|                                                               |                                         | 「実施中一覧」には、<br>能なものがある場合は<br>れます。 | 受検可<br>表示さ |
|                                                               |                                         | 「受検済一覧」には、                       | 過去に<br>合に表 |
| (C)Copyright2021: KnowledgeConstant Inc. All rights reserved. | <b>२</b> <i>1ぺ</i> -ジ                   | 示されます。                           |            |

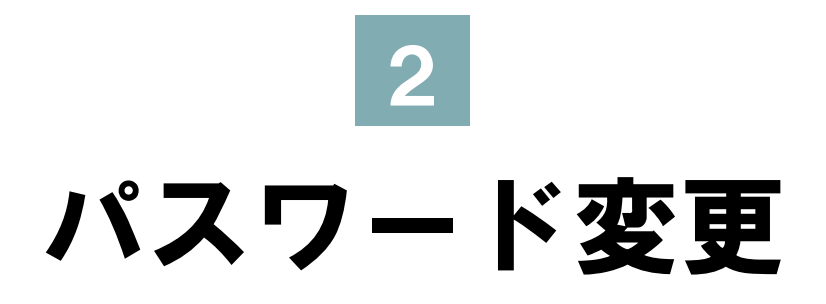

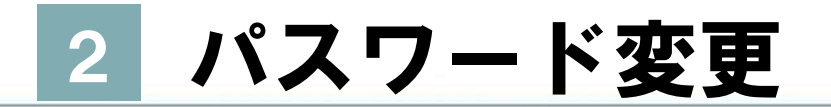

### 2-1 パスワードを変更する。

上部メニュー「パスワード変更」を選択します。

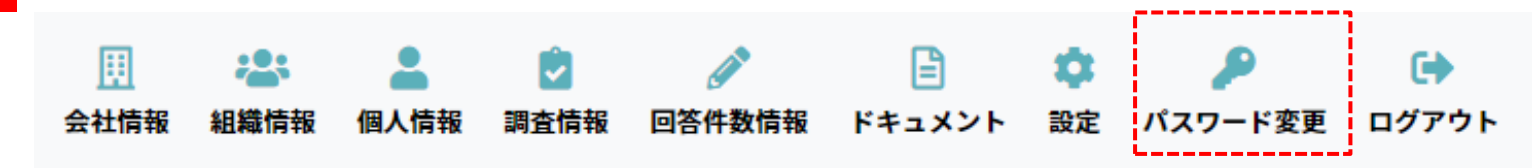

2

右図が表示されます。 必要情報を入力し、 パスワードの変更をします。

▶パスワード変更

マイページ / パスワード変更

| 現在のパスワ<br>ード     | 現在のパスワードを入力してください  |
|------------------|--------------------|
| 新しいパスワ<br>ード     | 新しいパスワード入力してください   |
| 新しいパスワ<br>ード(確認) | 確認のため、もう一度入力してください |
| 『変更する            |                    |

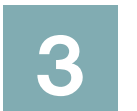

## 受検に必要な設定

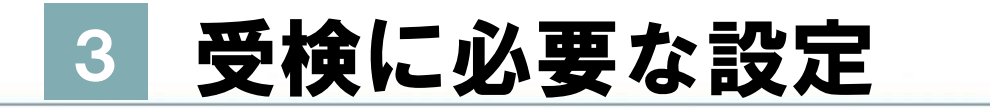

3-1 A社労士事務所が下図の顧問先1の求職者・ 在職者が受検するための設定を説明します。

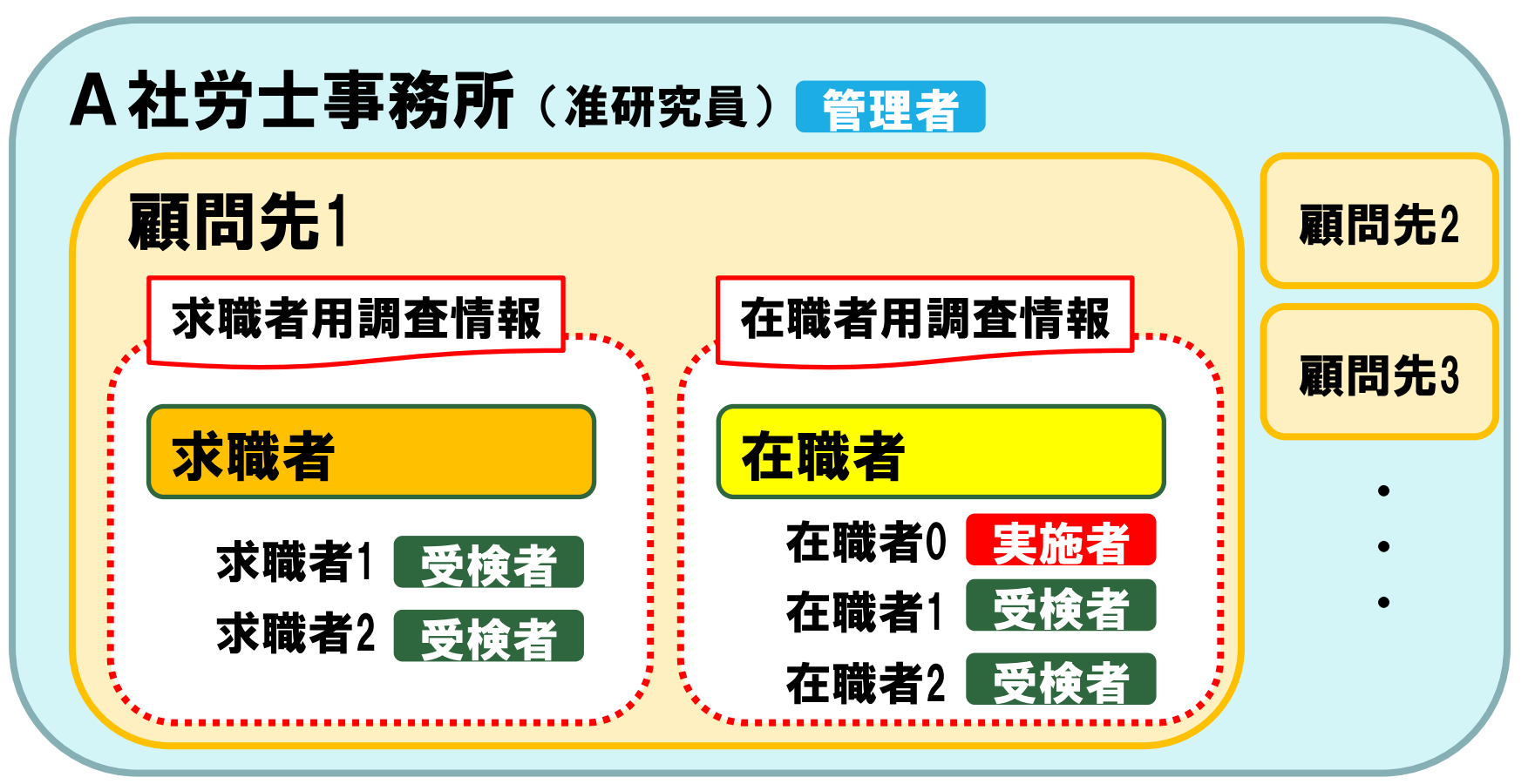

※准研究員…販売代理店を准研究員と呼称します。

## 3 受検に必要な設定(つづき)

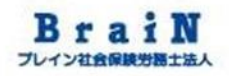

### 3-2 これより下記の受検例で設定を説明します。

■受検者:顧問先1の求職者と在職者の各2名 在職者兼実施者1名

■受検期間:2021年1月1~12月31日
 ■受検種別:メンタルコンディションチェッカー

■前提:求職者は、受検結果を確認できない。 在職者は、受検結果を確認できる。

## 3 受検に必要な設定(つづき)

### 3-3 受検するために必要な設定をする。

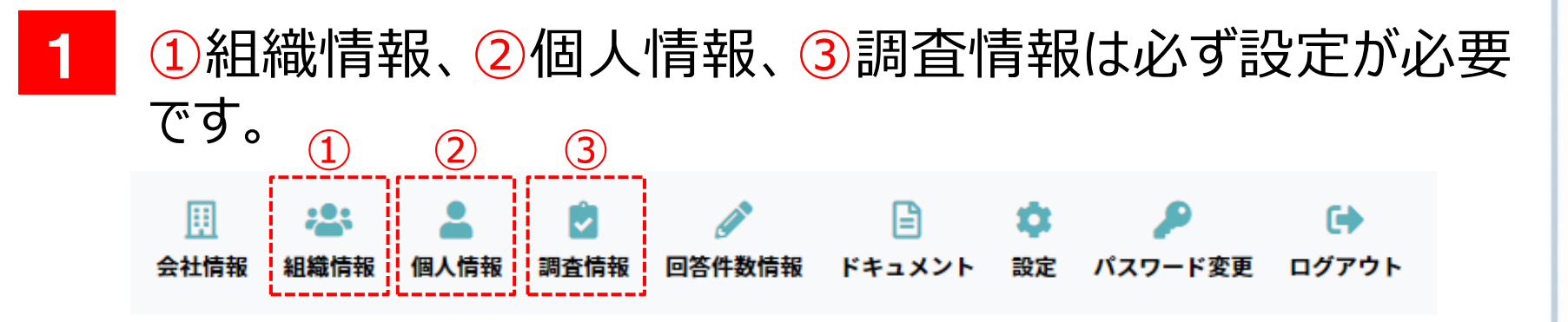

2 これより、①組織情報、②個人情報、③調査情報の設定を説明します。

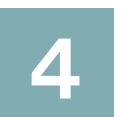

## 組織情報の登録・修正・削除

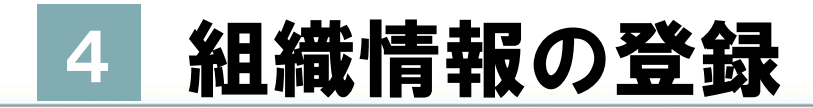

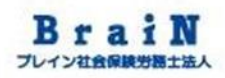

### 4-1 組織情報の登録をする。

#### 1 まずは、組織情報を下記の内容で登録します。

#### ■組織情報

| 階層     | 組織コード | 組織名     |
|--------|-------|---------|
| 0 (LO) | —     | A社労士事務所 |
| 1 (L1) | 0001  | 顧問先1    |
| 2 (L2) | 0001I | 顧問先1在職者 |
| 2 (L2) | 0001R | 顧問先1求職者 |

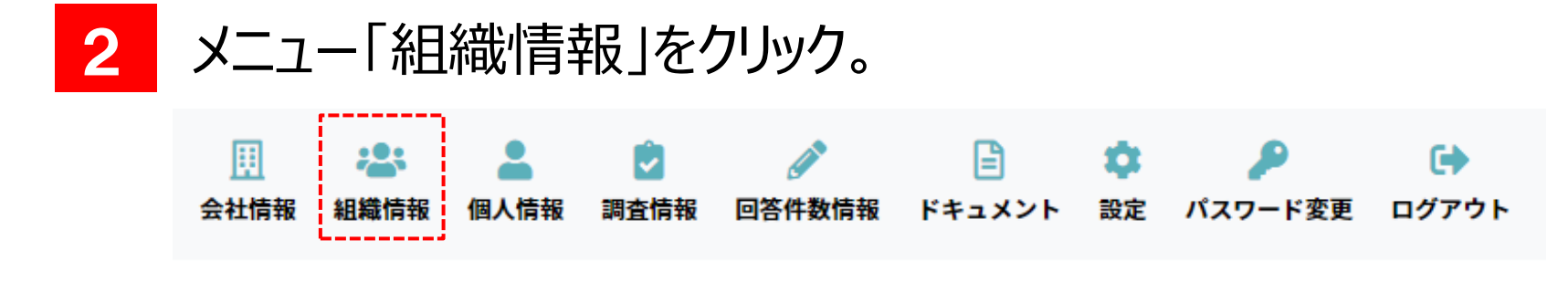

## 3 养

#### 組織情報一覧が表示されます。 ※LO(第0階層)は申込時に申請した会社名が表示されます。

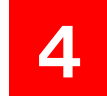

#### 〈下位組織を追加する〉をクリック。

**岩**組織情報一覧

マイページ / 組織情報一覧

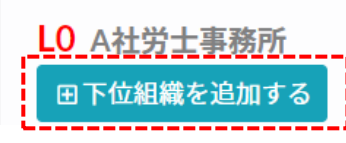

#### 5 組織情報登録の入力画面が表示されます。 組織コード:0001、組織名:顧問先1を入力します。

|          |      | 組織情報登録         | 録    | ×   |  |
|----------|------|----------------|------|-----|--|
|          | Ľ    | <b>組織コード ※</b> | 0001 |     |  |
|          | ľ    | 組織名 ※          | 顧問先1 |     |  |
| <u> </u> |      | 田登録する          |      |     |  |
|          |      |                |      | 閉じる |  |
|          | -110 |                |      |     |  |

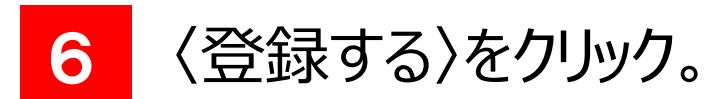

| 組織名 ※              | 顧問先1 |
|--------------------|------|
| <b>値削</b><br>田登録する |      |
|                    |      |
|                    | 閉じる  |
|                    |      |

Copyright © ブレイン社会保険労務士法人 All Rights Reserved.

#### 登録に成功すると、「登録が完了しました。」と表示されます。 下図のように、L1(第1階層)に顧問先1が登録されました。

| ( 1 、 / / 小旦/194/1日 1以 元                                             |  |
|----------------------------------------------------------------------|--|
| 登録が完了しました。                                                           |  |
| LO A社労士事務所<br>田下位組織を追加する<br>L1 顧問先1 (0001)<br>田下位組織を追加する ●編集する @削除する |  |

8 トル

| 欠に、顧問先1の〈ト位組織を追加する〉をクリック |
|--------------------------|
|--------------------------|

| LO A社労士事務所<br>田下位組織を追加する                 |       |       |  |  |
|------------------------------------------|-------|-------|--|--|
| <mark>L1 顧問先1(0001)</mark><br>田下位組織を追加する | ✔編集する | 創削除する |  |  |

9 前述同様に、組織情報登録の入力画面が表示されます。 組織コード:0001I、組織名:顧問先1在職者を入力し、 〈登録する〉をクリック。

|   | 組織情報登録  | 録       | ×   |   |
|---|---------|---------|-----|---|
| ľ | [       |         |     | I |
|   | 組織コード ※ | 0001    |     |   |
|   | 組織名 ※   | 顧問先1在職者 |     |   |
|   | 田登録する   |         |     |   |
| 削 |         |         | 閉じる |   |

10 登録に成功すると、前述同様に「登録が完了しました。」と表示されます。下図のように、L2(第2階層)に顧問先1在籍者が登録されました。

|   | 田下位組織を追加する        |
|---|-------------------|
| F | L2 顧問先1在職者(0001I) |
|   | 田下位組織を追加する ◎ 削除する |

Copyright © ブレイン社会保険労務士法人 All Rights Reserved.

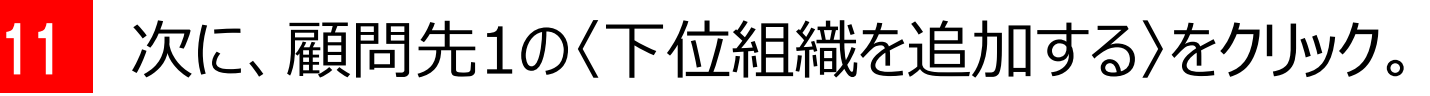

| LO A社労士事務所<br>田下位組織を追加する     |                  |       |  |  |
|------------------------------|------------------|-------|--|--|
| L1 顧問先1 (0001)<br>田下位組織を追加する | ✔編集する            | 面削除する |  |  |
| L2 顧問先1在職者 (<br>田下位組織を追加する   | (0001I)<br>♪編集する | 面削除する |  |  |

12 前述同様に、組織情報登録の入力画面が表示されます。 組織コード:0001R、組織名:顧問先1求職者を入力し、 〈登録する〉をクリック。

| 組織情報登録        | ×   |
|---------------|-----|
| 組織コード ※ 0001R |     |
| 組織名 ※ 顧問先1求職者 |     |
| 田登録する         |     |
| 削             | 閉じる |

# 13 登録に成功すると、前述同様に「登録が完了しました。」と表示されます。下図のように、L2(第2階層)に顧問先1求職者が登録されました。

| L0 A社労士事務所<br>団下位組織を追加する    |                  |
|-----------------------------|------------------|
| L1 顧問先1(0001)<br>田下位組織を追加する |                  |
| L2 顧問先1在職者(0001I)           | - 先に、L2(第2階層)に登録 |
| 田下位組織を追加する ▲編集する @削除する      | した「顧問先1在職者」と同一   |
| L2 顧問先1求職者(0001R)           | 階層に、「顧問先1求職者」が   |
| ■下位組織を追加する /編集する @削除する      | 登録されました。         |

#### 14 以上で、「組織情報」の登録は完了です。

#### ■登録した組織情報

#### ■システムに登録した組織情報

| 階層        | 組織コード | 組織名     | LO A社労士事務所                                   |
|-----------|-------|---------|----------------------------------------------|
| 0<br>(LO) | _     | A社労士事務所 | ■下位組織を追加する L1 顧問先1 (0001)                    |
| 1<br>(L1) | 0001  | 顧問先1    | 田下位組織を追加する ●編集する 面削除する 12 頭閂失1, 左 職夫 (00011) |
| 2<br>(L2) | 0001I | 顧問先1在職者 | 田下位組織を追加する /編集する                             |
| 2<br>(L2) | 0001R | 顧問先1求職者 | L2 顧問先1求職者(0001R)<br>田下位組織を追加する ▲編集する        |

#### Point!

登録する組織情報は、会社の実態の組織ではなく、受検のグルー プを登録するイメージです。 例えば、上図のような「在職者」、「求職者」グループ等です。

## 4 組織情報の修正

## 15

## 「組織情報」の登録に誤りがあった場合は、修正したい組織名の〈編集する〉をクリック。

| A社労士事務所<br>F位組織を追加する |         |           |
|----------------------|---------|-----------|
| .1 顧問先1(0001)        |         |           |
| 田下位組織を追加する           | ✔編集する   | 前削除する     |
| L2 顧問先1在職者           | (0001I) |           |
| 田下位組織を追加す            | る ▲編集する | 創除する      |
| L2 顧問先1求職者           | (0001R) |           |
| 田下位組織を追加す            | る ▲編集する | <b>  </b> |
|                      |         |           |

## 4 組織情報の修正(つづき)

#### 16 組織情報編集の入力画面が表示されます。 組織コード、組織名に正しい情報を入力し、〈更新する〉をク リック。

| 組織情報編   | 集    | ×   | ٢ |
|---------|------|-----|---|
| 組織コード ※ | 0001 |     |   |
| 組織名 ※   | 顧問先1 |     |   |
| 『更新する   |      |     |   |
|         |      | 閉じる |   |

## 4 組織情報の修正(つづき)

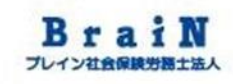

## 17

#### 下図の「更新してよろしいですか?」と確認のポップアップ画面が 表示されます。〈OK〉をクリック。

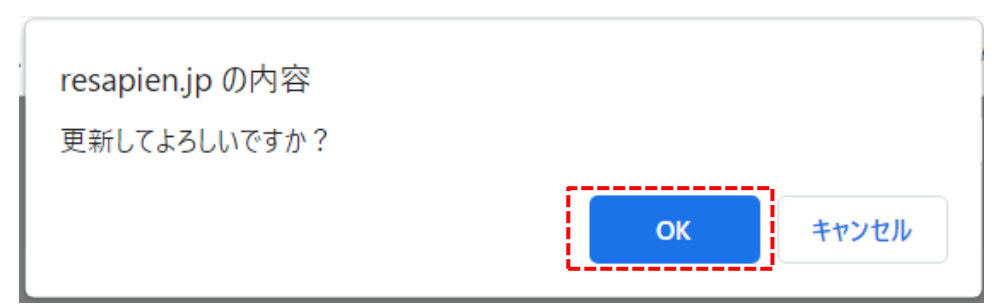

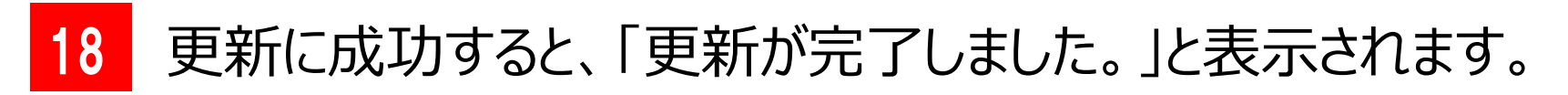

| <b>半</b> 組織情報一覧 |      |      |
|-----------------|------|------|
| マイページ / 組織情報一覧  |      |      |
|                 | <br> | <br> |
| 更新が完了しました。      |      |      |
|                 | <br> | <br> |
|                 |      |      |
| LO A社労士事務所      |      |      |
| 田下位組織を追加する      |      |      |
|                 |      |      |
| L1 顧問先1 (0001)  |      |      |

## 4 組織情報の削除

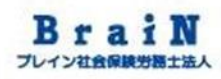

## 19 登録した「組織情報」を削除する場合は、削除したい組織名の<削除する>をクリック。

| 加する 🥒   | 編集する             | 面削除する                         |                                |                                     |                                     |
|---------|------------------|-------------------------------|--------------------------------|-------------------------------------|-------------------------------------|
| :事務所_顧問 | 先1_在職            | (B0001_00                     | 01_I)                          |                                     |                                     |
| を追加する   | ✔編集する            | <b></b>                       | する                             |                                     |                                     |
|         | :事務所_顧問<br>を追加する | :事務所_顧問先1_在職<br>を追加する   ✔編集する | :事務所_顧問先1_在職(B0001_00<br>を追加する | :事務所_顧問先1_在職(B0001_0001_I)<br>を追加する | :事務所_顧問先1_在職(B0001_0001_I)<br>を追加する |

## 4 組織情報の削除(つづき)

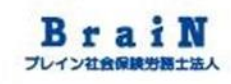

## 20

#### 下図の「削除してよろしいですか?」と確認のポップアップ画面が 表示されます。〈OK〉をクリック。

| resapien.jp の内容<br>削除してよろしいですか? |    |       |
|---------------------------------|----|-------|
|                                 | ок | キャンセル |

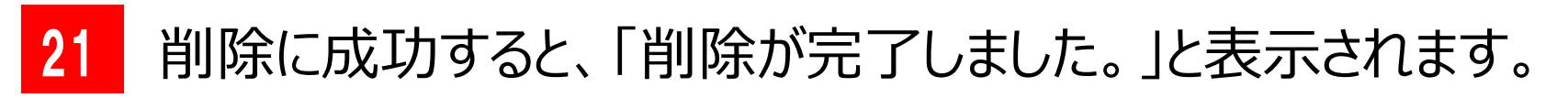

| <b>半</b> 組織情報一覧              |  |
|------------------------------|--|
| マイページ / 組織情報一覧               |  |
| 削除が完了しました。                   |  |
|                              |  |
| LO BSR A社労士事務所<br>田下位組織を追加する |  |
| L1 顧問先1 (0001)               |  |

## 4 組織情報の削除(つづき)

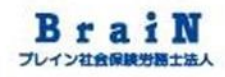

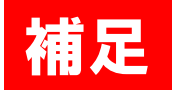

#### 階層登録している組織の親組織を削除すると、下 位組織も同時に削除されます。

| <ul> <li>L2 B社労士事務所</li> <li>●下位組織を追加す</li> <li>L3 B社労士事務</li> </ul> | _顧問先1(B0001<br>る ♪編集する<br>孫所_顧問先1_在職 | _0001) | <br>親組織L1<br>ると、下位<br>L3も同時( | を削除<br>組織L2<br>こ削除さ |
|----------------------------------------------------------------------|--------------------------------------|--------|------------------------------|---------------------|
| 田下位組織を追加                                                             | □する                                  | る      |                              |                     |

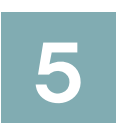

## 個人情報の登録・修正・削除

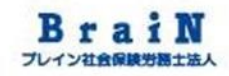

## 5 個人情報の登録

## 5-1 個人情報の登録をする。

1 まずは、在職受検者を下記内容で2名登録します。

| 項目名        | 在職受検者1            | 在職受検者2            |                                |
|------------|-------------------|-------------------|--------------------------------|
| PersonCode | 0001123           | 0001124           | 重要                             |
| パスワード      | PersonCodeと同一     | PersonCodeと同一     | 今回は、受検対象を所                     |
| 氏名         | PersonCodeと同一     | PersonCodeと同一     | 属組織単位で適用する                     |
| 性別         | 男性                | 女性                | 説明をします。                        |
| 生年月日       | 1986/12/01        | 1990/04/10        | そのため、所属組織は                     |
| 既婚未婚       | 不明                | 不明                | おれりに設定か必要と かります                |
| メールアドレス    | test1@brainsr.com | test2@brainsr.com | なりなり。<br>                      |
| 権限※1       | 一般                | 一般                |                                |
| アカウント状態    | 有効                | 有効                |                                |
| 所属組織       | 顧問先1在職者           | 顧問先1在職者           |                                |
| 役職         | 主任                | その他               |                                |
| 雇用形態       | 正社員               | その他               | ※1 個人情報の権限の種類<br>については後述します。 。 |

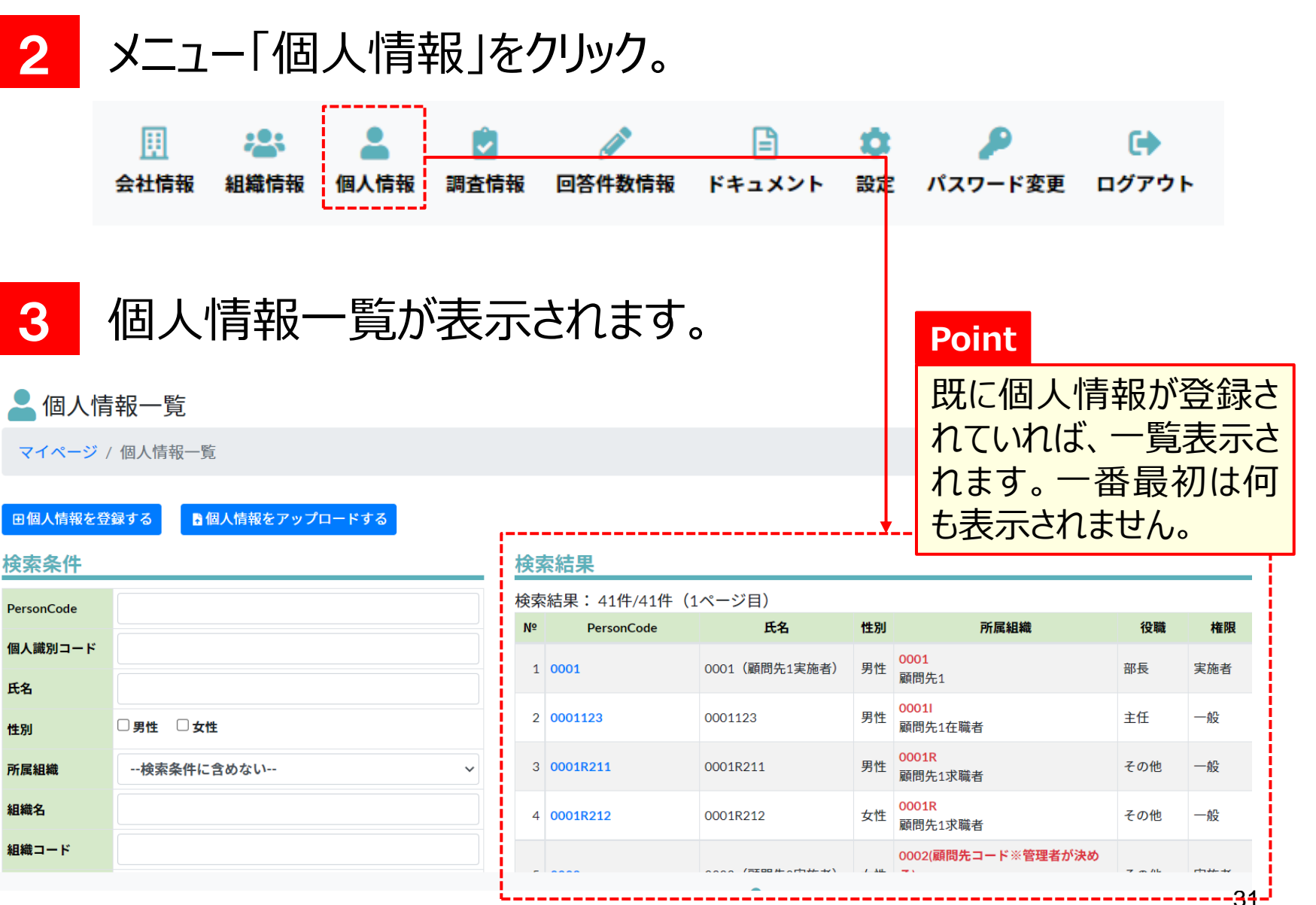

#### 3の留意点 個人情報一覧には、既に登録されている個人情報 も表示されます。特定の個人を表示したい場合は、 画面左の検索条件を活用ください。

#### ※下図では、組織コードを条件にして検索表示しています。

| 検索条件       |                        | 楨 | 検索結果               |            |         |    |                  |  |  |  |
|------------|------------------------|---|--------------------|------------|---------|----|------------------|--|--|--|
| PersonCode |                        | 検 | 検索結果: 3件/3件(1ページ目) |            |         |    |                  |  |  |  |
| 個人講列コード    |                        | N | Nº                 | PersonCode | 氏名      | 性別 | 所属組織             |  |  |  |
| 1回入蔵 が コート |                        |   | 1 0                | 0001123    | 0001123 | 男性 | 0001I<br>顧問先1在職者 |  |  |  |
| 氏名         | <b>,</b>               |   |                    |            |         |    | 0001             |  |  |  |
| 性別         | □男性 □女性                |   | 2 0                | 0001124    | 0001124 | 女性 | 顧問先1在職者          |  |  |  |
| 所属組織       | 検索条件に含めない ~            |   | 3 0                | 0001999    | 0001999 | 男性 | 0001I<br>顧問先1在職者 |  |  |  |
| 組織名        |                        | N | Nº                 | PersonCode | 氏名      | 性別 | 所属組織             |  |  |  |
| 組織コード      | 00011                  | L |                    |            |         |    |                  |  |  |  |
| メールアドレス    |                        |   |                    |            |         |    |                  |  |  |  |
| 権限         | □一般 □管理者 □実施者 □実施事務従事者 |   |                    |            |         |    |                  |  |  |  |
| 状態         | ☑ 有効 □ 無効              |   |                    |            |         |    |                  |  |  |  |
|            |                        |   |                    |            |         |    |                  |  |  |  |

## 4

#### それでは、在職受検者1人目の登録をはじめます。〈個人情報 を登録する〉をクリック。

| 占 個人情      | 報一覧         |   |            |              |               |      |                        |
|------------|-------------|---|------------|--------------|---------------|------|------------------------|
| マイページ /    | 個人情報一覧      |   |            |              |               |      |                        |
| 田個人情報を登    | 録する         |   |            |              |               |      |                        |
| 検索条件       |             | 検 | ÌŞ         | <b>索結果</b>   |               |      |                        |
| PersonCode |             | 検 | 索          | 結果:41件/41件(1 | ページ目)         |      |                        |
| 伸ょ離別っ」に    |             | N | <b>[</b> ⁰ | PersonCode   | 氏名            | 性別   |                        |
| 個人識別コート    |             |   | 1          | 0001         | 0001(顧問先1実施者) | 男性   | <b>000</b><br>顧問       |
| 性別         |             |   | 2          | 0001123      | 0001123       | 男性   | <b>000</b><br>顧問       |
| 所属組織       | 検索条件に含めない 、 | • | 3          | 0001R211     | 0001R211      | 男性   | <b>000</b><br>顧問       |
| 組織名        |             |   | 4          | 0001R212     | 0001R212      | 女性   | <mark>000</mark><br>顧問 |
| 組織コード      |             |   | _          |              |               | / 14 | 000                    |

| 5 個人                        | 、情報登録画面が表示されます。                    |                    |                |           |           |                                                                                                    |                  |
|-----------------------------|------------------------------------|--------------------|----------------|-----------|-----------|----------------------------------------------------------------------------------------------------|------------------|
| POD System                  |                                    | <u>   </u><br>会社情報 | としていた。<br>組織情報 | ●<br>個人情報 | ☑<br>調査情報 | ②     》     章     ③     答件数情報     ③     答     ⑤     ⑤     ⑤     ⑤     ⑤     ⑤     ⑤     ⑤     ⑤     ⑤     ⑤     ⑤     ⑤     ⑤     ⑤     ⑤     ⑤     ⑤     ⑤     ⑤     ⑤     ⑤     ⑤     ⑤     ⑤     ⑤     ⑤     ⑤     ⑤     ⑤     ⑤     ⑤     ⑤     ⑤     ⑤     ⑤     ⑤     ⑤     ⑤     ⑤     ⑤     ⑤     ⑤     ⑤     ⑤     ⑤     ⑤     ⑤     ⑤     ⑤     ⑤     ⑤     ⑤     ⑤     ⑤     ⑤     ⑤     ⑤     ⑤     ⑤     ⑤     ⑤     ⑤     ⑤     ⑤     ⑤     ⑤     ⑤     ⑤     ⑤     ⑤     ⑤     ⑤     ⑤     ⑤     ⑤     ⑤     ⑤     ⑤     ⑤     ⑤     ⑤     ⑤     ⑤     ⑤     ⑤     ⑤     ⑤     ⑤     ⑤     ⑤     ⑤     ⑤     ⑤     ⑤     ⑤     ⑤     ⑤     ⑤     ⑤     ⑤     ⑤     ⑤     ⑤     ⑤     ⑤     ⑤     ⑤     ⑤     ⑤     ⑤     ⑤     ⑤     ⑤     ⑤     ⑤     ⑤     ⑤     ⑤     ⑤     ⑤     ⑤     ⑤     ⑤     ⑤     ⑤     ⑤     ⑤     ⑤     ⑤     ⑤     ⑤     ⑤     ⑤     ⑤     ⑤     ⑤     ⑤     ⑤     ⑤     ⑤     ⑤     ⑤     ⑤     ⑤     ⑤     ⑤     ⑤     ⑤     ⑤     ⑤     ⑤     ⑤     ⑤     ⑤     ⑤     ⑤     ⑤     ⑤     ⑤     ⑤     ⑤     ⑤     ⑤     ⑤     ⑤     ⑤     ⑤     ⑤     ⑤     ⑤     ⑤     ⑤     ⑤     ⑤     ⑤     ⑤     ⑤     ⑤     ⑤     ⑤     ⑤     ⑤     ⑤     ⑤     ⑤     ⑤     ⑤     ⑤     ⑤     ⑤     ⑤     ⑤     ⑤     ⑤     ⑤     ⑤     ⑤     ⑤     ⑤     ⑤     ⑤     ⑤     ⑤     ⑤     ⑤     ⑤     ⑤     ⑤     ⑤     ⑤     ⑤     ⑤     ⑤     ⑤     ⑤     ⑤     ⑤     ⑤     ⑤     ⑤     ⑤     ⑤     ⑤     ⑤     ⑤     ⑤     ⑤     ⑤     ⑤     ⑤     ⑤     ⑤     ⑤     ⑤     ⑤     ⑤     ⑤     ⑤     ⑤     ⑤     ⑤     ⑤     ⑤     ⑤     ⑤     ⑤     ⑤     ⑤     ⑤     ⑤     ⑤     ⑤     ⑤     ⑤     ⑤     ⑤     ⑤     ⑤     ⑤     ⑤     ⑤     ⑤     ⑤     ⑤     ⑤     ⑤     ⑤     ⑤     ⑤     ⑤     ⑤     ⑤     ⑤     ⑤     ⑤     ⑤     ⑤     ⑤     ⑤     ⑤     ⑤     ⑤     ⑤     ⑤     ⑤     ⑤     ⑤     ⑤     ⑤     ⑤     ⑤     ⑤     ⑤     ⑤     ⑤     ⑤     ⑤     ⑤     ⑤     ⑤     ⑤     ⑤     ⑤     ⑤     ⑤     ⑤     ⑤     ⑤     ⑤     ⑤     ⑤     ⑤     ⑤     ⑤     ⑤     ⑤     ⑤     ⑤     ⑤     ⑤     ⑤     ⑤     ⑤     ⑤     ⑤     ⑤     ⑤     ⑤     ⑤     ⑤     ⑤ | <b>ב</b><br>גאב+ |
|                             |                                    |                    |                |           |           |                                                                                                    |                  |
| 占 個人情報登録                    |                                    |                    |                |           |           |                                                                                                    |                  |
| マイページ / 個人情報                | 一覧 / 個人情報登録                        |                    |                |           |           |                                                                                                    |                  |
| ▶ ログイン情報                    |                                    |                    |                |           |           |                                                                                                    |                  |
| PersonCode 💥                |                                    |                    |                |           |           |                                                                                                    |                  |
| パスワード ※                     |                                    |                    |                |           |           |                                                                                                    |                  |
| パスワード(確認) ※                 | 確認のため、もう一度入力してください                 |                    |                |           |           |                                                                                                    |                  |
| ■基本情報                       |                                    |                    |                |           |           |                                                                                                    |                  |
| 氏名 ※                        |                                    |                    |                |           |           |                                                                                                    |                  |
| 氏名カナ                        |                                    |                    |                |           |           |                                                                                                    |                  |
| 性別 ※                        | 選択してください                           |                    | ~              |           |           |                                                                                                    |                  |
| 生年月日 ※                      | yyyy/mm/dd                         |                    |                |           |           |                                                                                                    |                  |
|                             |                                    |                    |                | _1        |           |                                                                                                    |                  |
| (C)Copyright2021: Knowledge | Constant Inc. All rights reserved. | ý                  |                |           |           |                                                                                                    |                  |

#### 6 つづいて、下記のように必要項目を入力します。

| 項目名        | 在職受検者1            |
|------------|-------------------|
| PersonCode | 0001123           |
| パスワード      | PersonCodeと同一     |
| 氏名         | PersonCodeと同一     |
| 性別         | 男性                |
| 生年月日       | 1986/12/01        |
| 既婚未婚       | 不明                |
| メールアドレス    | test1@brainsr.com |
| 権限※1       | 一般                |
| アカウント状態    | 有効                |
| 所属組織       | 顧問先1在職者           |
| 役職         | 主任                |
| 雇用形態       | 正社員               |

| POD System                                                    |              |  |  |  |  |
|---------------------------------------------------------------|--------------|--|--|--|--|
| 💄 個人情報登話                                                      | ▲ 個人情報登録     |  |  |  |  |
| マイページ / 個人情                                                   | 報一覧 / 個人情報登録 |  |  |  |  |
| ▶ ログイン情報                                                      |              |  |  |  |  |
| PersonCode 💥                                                  | 0001123      |  |  |  |  |
| パスワード ※                                                       | •••••        |  |  |  |  |
| パスワード(確認) ※                                                   | •••••        |  |  |  |  |
| ■ 基本情報                                                        |              |  |  |  |  |
| 氏名 ※                                                          | 0001123      |  |  |  |  |
| 氏名カナ                                                          |              |  |  |  |  |
| 性別 ※                                                          | 男性           |  |  |  |  |
| 生年月日 ※                                                        | 1986/12/01   |  |  |  |  |
| (C)Copyright2021: KnowledgeConstant Inc. All rights reserved. |              |  |  |  |  |

※1 個人情報の権限の種類 については後述します。
### 7 下記のように必要項目を入力を続けます。

| 項目名        | 在職受検者1            |
|------------|-------------------|
| PersonCode | 0001123           |
| パスワード      | PersonCodeと同一     |
| 氏名         | PersonCodeと同一     |
| 性別         | 男性                |
| 生年月日       | 1986/12/01        |
| 既婚未婚       | 不明                |
| メールアドレス    | test1@brainsr.com |
| 権限※1       | 一般                |
| アカウント状態    | 有効                |
| 所属組織       | 顧問先1在職者           |
| 役職         | 主任                |
| 雇用形態       | 正社員               |
|            |                   |

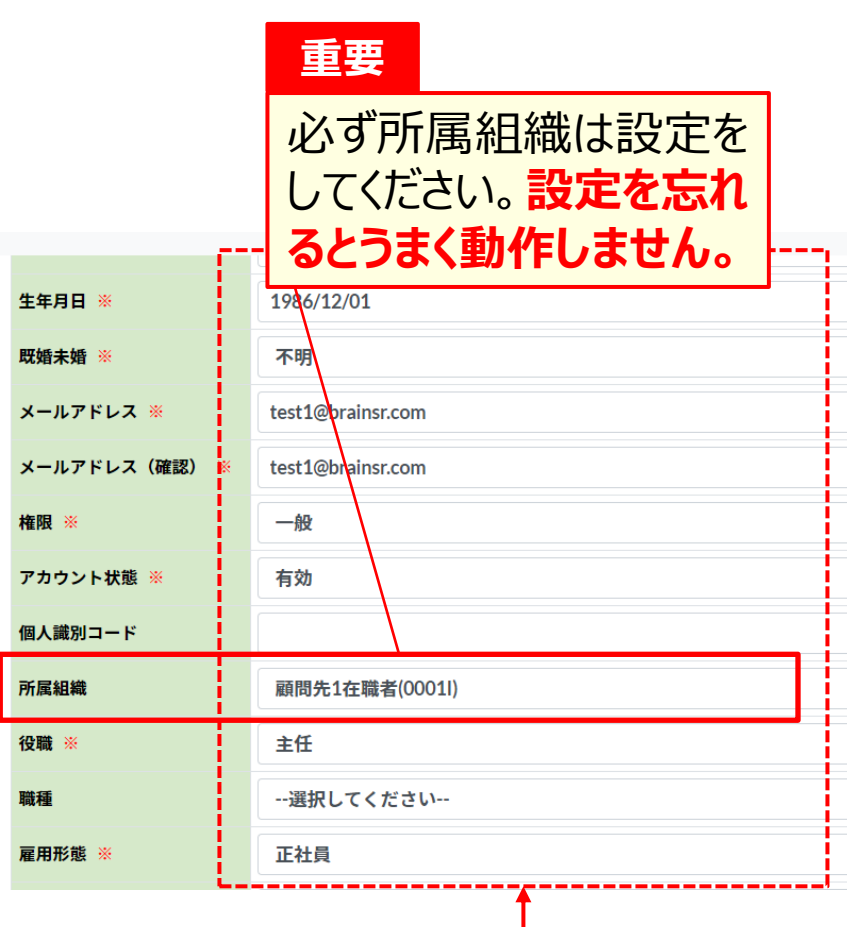

※1 個人情報の権限の種類 については後述します。

### 7の留意点 所属組織の設定について

| 生年月日 ※        | 1986/12/01        |  |  |
|---------------|-------------------|--|--|
| 既婚未婚 ※        | 不明                |  |  |
| メールアドレス ※     | test1@brainsr.com |  |  |
| メールアドレス(確認) ※ | test1@brainsr.com |  |  |
| 権限 ※          | 一般                |  |  |
| アカウント状態 ※     | 有効                |  |  |
| 個人識別コード       |                   |  |  |
| 所属組織          | 顧問先1在職者(00011)    |  |  |
| 役職 ※          | 主任                |  |  |
| 職種            | 選択してください          |  |  |
| 雇用形態 ※ 正社員    |                   |  |  |

重要

必ず所属組織は設定をしてください。 設 定を忘れるとうまく動作しません。

後ほど説明する調査情報(受検)の対象は、ここで設定する所属組織を対象とします。 そのため、誤った所属組織を設定や設定を忘れると、正しい調査情報を受検する ことができません。 設定の際は細心の注意と確認をお願いします。

8

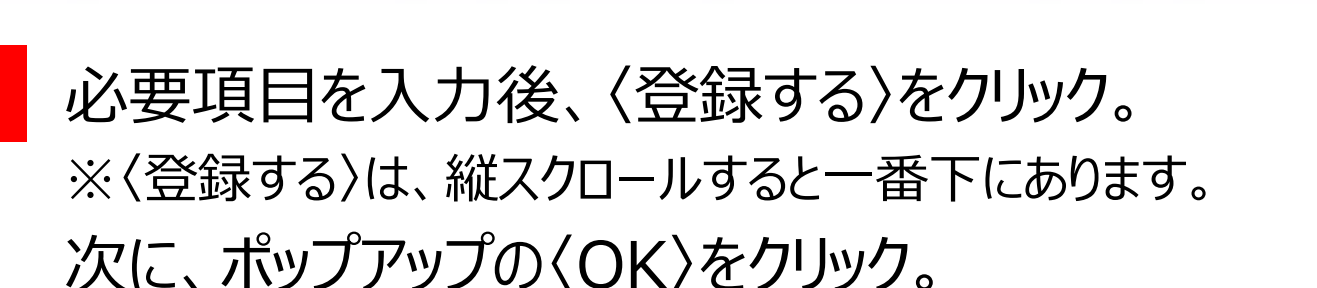

| POD Syste | m        |                 |                 |  |  |  |
|-----------|----------|-----------------|-----------------|--|--|--|
| 郵便番号      |          |                 |                 |  |  |  |
| 住所        |          |                 |                 |  |  |  |
| 電話番号      |          |                 |                 |  |  |  |
| ★学歴情報     |          |                 |                 |  |  |  |
| 最終学歴      | 選択してください | 選択してください        |                 |  |  |  |
| 文理区分      | 選択してください |                 |                 |  |  |  |
| 学校名       |          |                 |                 |  |  |  |
| 学部名       |          |                 |                 |  |  |  |
| 学科名       |          | resapien.jp の内容 |                 |  |  |  |
| 卒業時期(年月)  | уууу тт  | 登録してよろしいですか?    |                 |  |  |  |
| 田登録する     |          |                 | <b>OK</b> キャンセル |  |  |  |

9 登録に成功すると、「登録が完了しました。」と表示されます。 下図のように、個人情報に登録された内容が一覧表示されます。

### 💄 個人情報

マイページ / 個人情報一覧 / 個人情報

| ▶ 編集する      | るロメールを送信する       |  |  |  |  |  |  |
|-------------|------------------|--|--|--|--|--|--|
| 🔎 ログイン情報    |                  |  |  |  |  |  |  |
| PersonCode  | 0001123          |  |  |  |  |  |  |
| 認証モード       | 通常               |  |  |  |  |  |  |
| 認証状態        | 本登録              |  |  |  |  |  |  |
| ロック状態       | 未ロック             |  |  |  |  |  |  |
| ログイン失敗回数    | 0                |  |  |  |  |  |  |
| ログイン成功最終日時  | 2021/10/20 16:40 |  |  |  |  |  |  |
| ログイン失敗最終日時  |                  |  |  |  |  |  |  |
| パスワード最終更新日時 |                  |  |  |  |  |  |  |
| L           |                  |  |  |  |  |  |  |

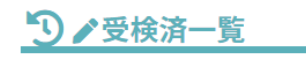

データはありません。

### 10 メニュー「個人情報」にも登録されると表示されます。

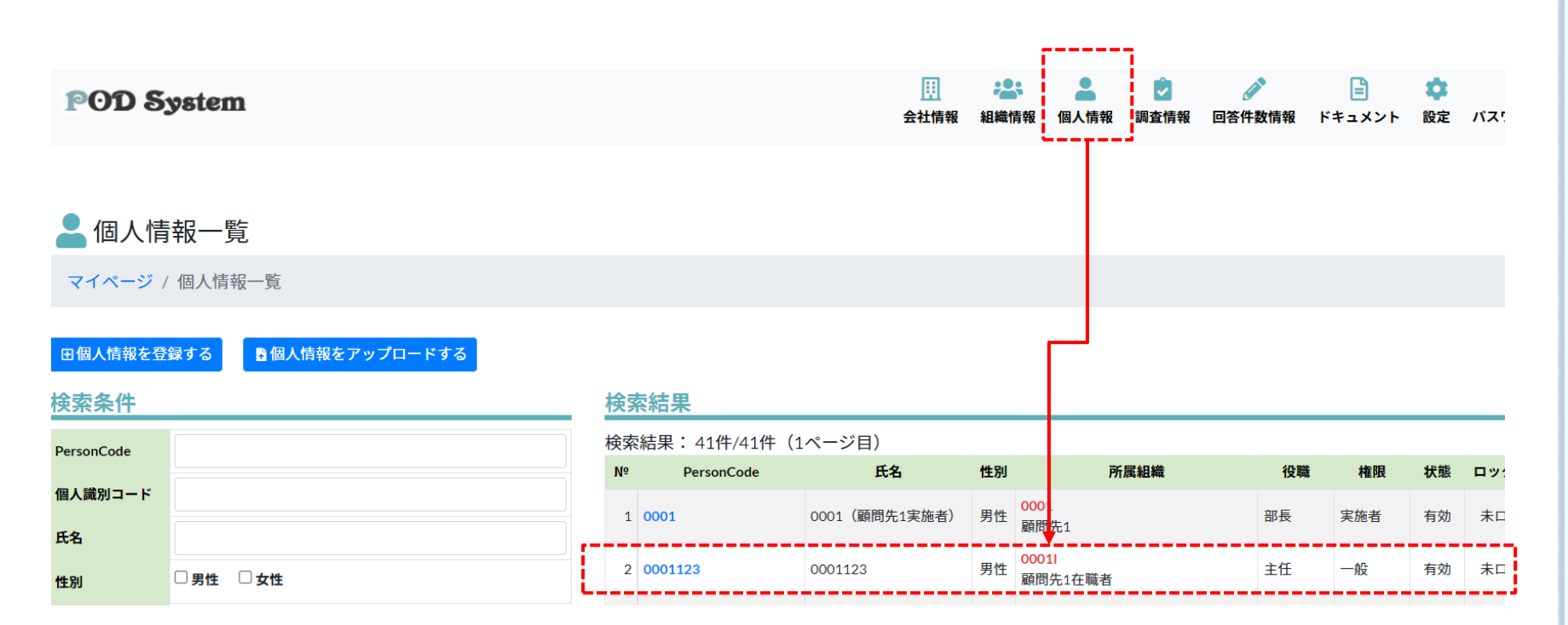

| 11         | 同様に在職受検者2人目を登録します。メニュー「個人情報」<br>をクリック。 |            |                        |      |    |             |               |      |                    |             |              |
|------------|----------------------------------------|------------|------------------------|------|----|-------------|---------------|------|--------------------|-------------|--------------|
|            | II<br>会社情報                             | 23<br>組織情報 | <mark>▲</mark><br>個人情報 | 調査情報 | 服  | 回答件数情報      | ドキュメント        | 20   | ア パスワード変更 ロ        | (†)<br>ログアウ | ۴            |
| 12         | 12 個人情報一覧が表示されます。 Point                |            |                        |      |    |             |               |      |                    |             |              |
| 💄 個人情      | ●個人情報一覧 既に個人情報が登録さ                     |            |                        |      |    |             |               | 登録さ  |                    |             |              |
| マイページ      | / 個人情報一覧                               | Ī          |                        |      |    |             |               |      | れていれば、             | 一覧          | 表示さ          |
| 田個人情報を     | ■@ヘfiffeを登録する ■@ヘfif#をァップロードする         |            |                        |      |    |             |               |      | 羽は何<br>。           |             |              |
| 検索条件       |                                        |            |                        | _    | 検索 | 索結 <b>果</b> |               |      |                    |             |              |
| PersonCode |                                        |            |                        |      | 検索 | 結果:41件/41件( | 1ページ目)        |      |                    | 1.0.00      | 14.000       |
| 個人識別コード    |                                        |            |                        |      | Nō | PersonCode  | 氏名            | 性別   | Pf)馬組織             | 役職          | T推NR         |
| 氏名         |                                        |            |                        |      | 1  | 0001        | 0001(顧問先1実施者) | 男性   | 顧問先1               | 部長          | 実施者          |
| 性別         |                                        | ŧ          |                        |      | 2  | 0001123     | 0001123       | 男性   | 00011<br>顧問先1在職者   | 主任          | 一般           |
| 所属組織       | 検索条件に                                  | 含めない       |                        | ~    | 3  | 0001R211    | 0001R211      | 男性   | 0001R<br>顧問先1求職者   | その他         | 一般           |
| 組織名        |                                        |            |                        |      | 4  | 0001R212    | 0001R212      | 女性   | 0001R<br>顧問先1求職者   | その他         | 一般           |
| 組織コード      |                                        |            |                        |      | -  |             |               | / 14 | 0002(顧問先コード※管理者が決め | 7           | <b>**</b> ** |
|            |                                        |            |                        | . L  |    |             |               |      |                    |             | 44-          |

Bra

プレイ

## 13

### それでは、在職受検者2人目の登録をはじめます。〈個人情報 を登録する〉をクリック。

| 💄 個人情      | 青報一覧        |    |              |               |      |           |
|------------|-------------|----|--------------|---------------|------|-----------|
| マイページ      | / 個人情報一覧    |    |              |               |      |           |
| 田個人情報を     | 登録する        |    |              |               |      |           |
| 検索条件       |             | 検察 | 索結果          |               |      |           |
| PersonCode |             | 検索 | 零結果:41件/41件( | 1ページ目)        |      |           |
| 伸ょ離別コード    |             | N⁰ | PersonCode   | 氏名            | 性別   |           |
| ◎人識 が コート  |             | 1  | 0001         | 0001(顧問先1実施者) | 男性   | 000<br>顧問 |
| 性別         |             | 2  | 0001123      | 0001123       | 男性   | 000<br>顧問 |
| 所属組織       | 検索条件に含めない 、 | 3  | 0001R211     | 0001R211      | 男性   | 000<br>顧問 |
| 組織名        |             | 4  | 0001R212     | 0001R212      | 女性   | 000<br>顧問 |
| 組織コード      |             |    |              |               | 1 14 | 000       |

| 14 個人                       | 、情報登録画面が表示されます。                    | )         |                |           |           |                                                                                                    |              |
|-----------------------------|------------------------------------|-----------|----------------|-----------|-----------|----------------------------------------------------------------------------------------------------|--------------|
| POD System                  |                                    | …<br>会社情報 | としていた。<br>組織情報 | ●<br>個人情報 | ☑<br>調査情報 | ②     》     章     ②     ③     答件数情報     ③     答     ⑤     ⑤     ⑤     ⑤     ⑤     ⑤     ⑤     ⑤     ⑤     ⑤     ⑤     ⑤     ⑤     ⑤     ⑤     ⑤     ⑤     ⑤     ⑤     ⑤     ⑤     ⑤     ⑤     ⑤     ⑤     ⑤     ⑤     ⑤     ⑤     ⑤     ⑤     ⑤     ⑤     ⑤     ⑤     ⑤     ⑤     ⑤     ⑤     ⑤     ⑤     ⑤     ⑤     ⑤     ⑤     ⑤     ⑤     ⑤     ⑤     ⑤     ⑤     ⑤     ⑤     ⑤     ⑤     ⑤     ⑤     ⑤     ⑤     ⑤     ⑤     ⑤     ⑤     ⑤     ⑤     ⑤     ⑤     ⑤     ⑤     ⑤     ⑤     ⑤     ⑤     ⑤     ⑤     ⑤     ⑤     ⑤     ⑤     ⑤     ⑤     ⑤     ⑤     ⑤     ⑤     ⑤     ⑤     ⑤     ⑤     ⑤     ⑤     ⑤     ⑤     ⑤     ⑤     ⑤     ⑤     ⑤     ⑤     ⑤     ⑤     ⑤     ⑤     ⑤     ⑤     ⑤     ⑤     ⑤     ⑤     ⑤     ⑤     ⑤     ⑤     ⑤     ⑤     ⑤     ⑤     ⑤     ⑤     ⑤     ⑤     ⑤     ⑤     ⑤     ⑤     ⑤     ⑤     ⑤     ⑤     ⑤     ⑤     ⑤     ⑤     ⑤     ⑤     ⑤     ⑤     ⑤     ⑤     ⑤     ⑤     ⑤     ⑤     ⑤     ⑤     ⑤     ⑤     ⑤     ⑤     ⑤     ⑤     ⑤     ⑤     ⑤     ⑤     ⑤     ⑤     ⑤     ⑤     ⑤     ⑤     ⑤     ⑤     ⑤     ⑤     ⑤     ⑤     ⑤     ⑤     ⑤     ⑤     ⑤     ⑤     ⑤     ⑤     ⑤     ⑤     ⑤     ⑤     ⑤     ⑤     ⑤     ⑤     ⑤     ⑤     ⑤     ⑤     ⑤     ⑤     ⑤     ⑤     ⑤     ⑤     ⑤     ⑤     ⑤     ⑤     ⑤     ⑤     ⑤     ⑤     ⑤     ⑤     ⑤     ⑤     ⑤     ⑤     ⑤     ⑤     ⑤     ⑤     ⑤     ⑤     ⑤     ⑤     ⑤     ⑤     ⑤     ⑤     ⑤     ⑤     ⑤     ⑤     ⑤     ⑤     ⑤     ⑤     ⑤     ⑤     ⑤     ⑤     ⑤     ⑤     ⑤     ⑤     ⑤     ⑤     ⑤     ⑤     ⑤     ⑤     ⑤     ⑤     ⑤     ⑤     ⑤     ⑤     ⑤     ⑤     ⑤     ⑤     ⑤     ⑤     ⑤     ⑤     ⑤     ⑤     ⑤     ⑤     ⑤     ⑤     ⑤     ⑤     ⑤     ⑤     ⑤     ⑤     ⑤     ⑤     ⑤     ⑤     ⑤     ⑤     ⑤     ⑤     ⑤     ⑤     ⑤     ⑤     ⑤     ⑤     ⑤     ⑤     ⑤     ⑤     ⑤     ⑤     ⑤     ⑤     ⑤     ⑤     ⑤     ⑤     ⑤     ⑤     ⑤     ⑤     ⑤     ⑤     ⑤     ⑤     ⑤     ⑤     ⑤     ⑤     ⑤     ⑤     ⑤     ⑤     ⑤     ⑤     ⑤     ⑤     ⑤     ⑤     ⑤     ⑤     ⑤     ⑤     ⑤     ⑤     ⑤     ⑤     ⑤     ⑤     ⑤     ⑤     ⑤     ⑤     ⑤     ⑤ | <b>ドキュメン</b> |
|                             |                                    |           |                | ·         |           |                                                                                                    |              |
| 💄 個人情報登録                    |                                    |           |                |           |           |                                                                                                    |              |
| マイページ / 個人情報                | 一覧 / 個人情報登録                        |           |                |           |           |                                                                                                    |              |
| ▶ ログイン情報                    |                                    |           |                |           |           |                                                                                                    |              |
| PersonCode 💥                |                                    |           |                |           |           |                                                                                                    |              |
| パスワード ※                     |                                    |           |                |           |           |                                                                                                    |              |
| パスワード(確認) ※                 | 確認のため、もう一度入力してください                 |           |                |           |           |                                                                                                    |              |
| ■基本情報                       |                                    |           |                |           |           |                                                                                                    |              |
| 氏名 ※                        |                                    |           |                |           |           |                                                                                                    |              |
| 氏名カナ                        |                                    |           |                |           |           |                                                                                                    |              |
| 性別 ※                        | 選択してください                           |           | ~              |           |           |                                                                                                    |              |
| 生年月日 ※                      | yyyy/mm/dd                         |           |                |           |           |                                                                                                    |              |
| (C)Copyright2021: Knowledge | Constant Inc. All rights reserved. | -ジ        |                | _1        |           |                                                                                                    |              |

### 15 つづいて、下記のように必要項目を入力します。

| 項目名        | 在職受検者2            |
|------------|-------------------|
| PersonCode | 0001124           |
| パスワード      | PersonCodeと同一     |
| 氏名         | PersonCodeと同一     |
| 性別         | 女性                |
| 生年月日       | 1990/04/10        |
| 既婚未婚       | 不明                |
| メールアドレス    | test2@brainsr.com |
| 権限※1       | 一般                |
| アカウント状態    | 有効                |
| 所属組織       | 顧問先1在職者           |
| 役職         | その他               |
| 雇用形態       | その他               |
|            |                   |

| POD Syste                                                     | POD System           |  |  |  |  |  |  |
|---------------------------------------------------------------|----------------------|--|--|--|--|--|--|
| 💄 個人情報登                                                       | 録                    |  |  |  |  |  |  |
| マイページ / 個人情<br><b>ノログイン情報</b>                                 | <b>青報一覧</b> / 個人情報登録 |  |  |  |  |  |  |
| PersonCode 💥                                                  | 0001124              |  |  |  |  |  |  |
| パスワード ※                                                       | •••••                |  |  |  |  |  |  |
| パスワード(確認) ※                                                   | •••••                |  |  |  |  |  |  |
| ■基本情報                                                         |                      |  |  |  |  |  |  |
| 氏名 ※                                                          | 0001124              |  |  |  |  |  |  |
| 氏名カナ                                                          |                      |  |  |  |  |  |  |
| 性別 ※                                                          | 女性                   |  |  |  |  |  |  |
| 生年月日 ※                                                        | 1990/04/10           |  |  |  |  |  |  |
| (C)Copyright2021: KnowledgeConstant Inc. All rights reserved. |                      |  |  |  |  |  |  |
|                                                               |                      |  |  |  |  |  |  |

※1 個人情報の権限の種類 については後述します。

### 16 下記のように必要項目を入力を続けます。

| 項目名        | 在職受検者2            |
|------------|-------------------|
| PersonCode | 0001124           |
| パスワード      | PersonCodeと同一     |
| 氏名         | PersonCodeと同一     |
| 性別         | 女性                |
| 生年月日       | 1990/04/10        |
| 既婚未婚       | 不明                |
| メールアドレス    | test2@brainsr.com |
| 権限※1       | 一般                |
| アカウント状態    | 有効                |
| 所属組織       | 顧問先1在職者           |
| 役職         | その他               |
| 雇用形態       | その他               |
|            |                   |

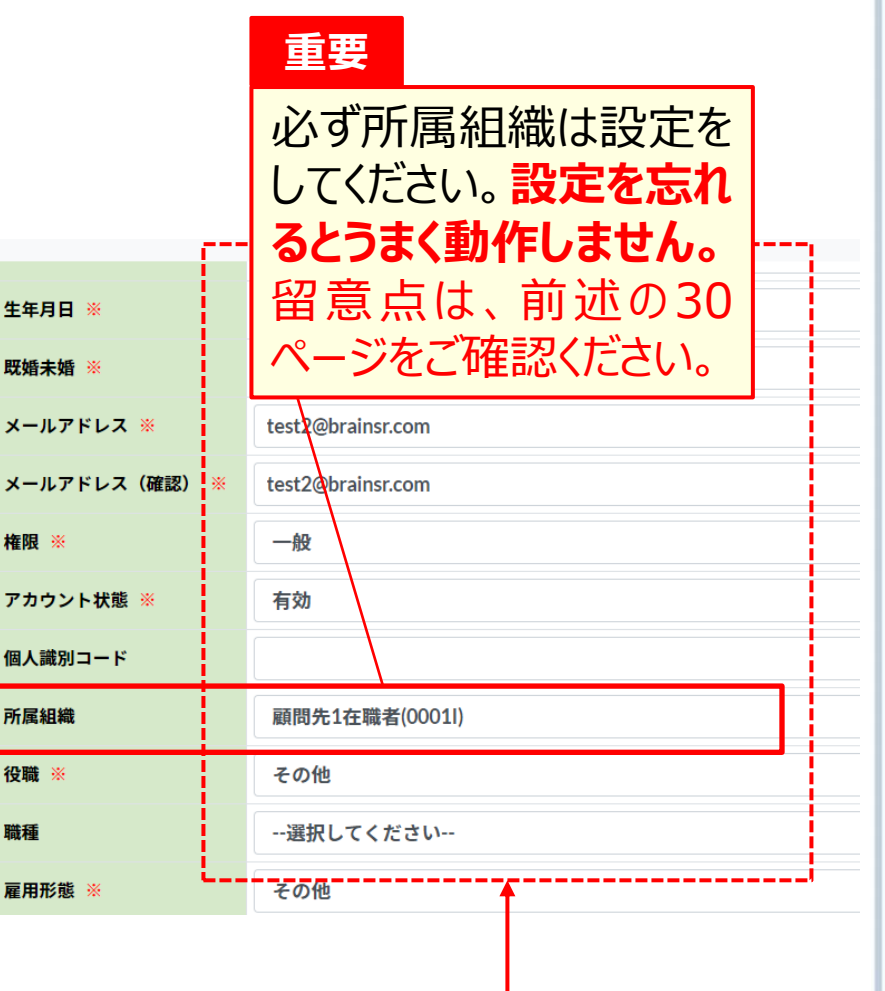

※1 個人情報の権限の種類 については後述します。

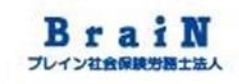

### 17 必要項目を入力後、〈登録する〉をクリック。 ※〈登録する〉は、縦スクロールすると一番下にあります。 次に、ポップアップの〈OK〉をクリック。

| POD System |          |                 |                 |
|------------|----------|-----------------|-----------------|
| 郵便番号       |          |                 |                 |
| 住所         |          |                 |                 |
| 電話番号       |          |                 |                 |
| ★学歴情報      |          |                 |                 |
| 最終学歴       | 選択してください |                 |                 |
| 文理区分       | 選択してください |                 |                 |
| 学校名        |          |                 |                 |
| 学部名        |          |                 |                 |
| 学科名        |          | resapien.jp の内容 | 1               |
| 卒業時期(年月)   | уууу тт  | 登録してよろしいですか?    |                 |
| 田登録する      |          |                 | <b>OK</b> キャンセル |

18 登録に成功すると、「登録が完了しました。」と表示されます。 下図のように、個人情報に登録された内容が一覧表示されま す。

### 💄 個人情報

マイページ / 個人情報一覧 / 個人情報

登録が完了しました。

| ✔編集する      | ]削除する   |            |
|------------|---------|------------|
| アログイン情     | 与報      | ● ● 受検済一覧  |
| PersonCode | 0001124 | データはありません。 |
| 認証モード      | 通常      |            |
| 認証状態       | 本登録     |            |
| ロック状態      | 未ロック    |            |
| ログイン失敗回数   | 0       |            |
| ログイン成功最終日間 | ÷       |            |
|            |         | •          |
|            |         | マイページ      |

(C)Copyright2021: KnowledgeConstant Inc. All rights reserved.

### 19 メニュー「個人情報」にも登録されると表示されます。

| POD S           | ystem     |   |                | <u></u><br>会社情報 | 名組織 | ■: ■ <sup>●</sup> ■: ■: ■: ■: ■: ■: ■: ■: ■: ■: ■: ■: ■: | ✓ ✓  ✓ ✓ ✓ ✓ ✓ ✓ ✓ ✓ ✓ ✓ ✓ ✓ ✓ ✓ ✓ ✓ ✓ ✓ ✓ ✓ ✓ ✓ ✓ ✓ ✓ ✓ ✓ ✓ ✓ ✓ ✓ ✓ ✓ ✓ ✓ ✓ ✓ ✓ ✓ ✓ ✓ ✓ ✓ ✓ ✓ ✓ ✓ ✓ ✓ ✓ ✓ ✓ ✓ ✓ ✓ ✓ ✓< | <b>ニ</b><br>ドキュメント | <b>約</b><br>設5 |
|-----------------|-----------|---|----------------|-----------------|-----|----------------------------------------------------------|----------------------------------------------------------------------------------------------------|--------------------|----------------|
|                 |           |   |                |                 |     |                                                          |                                                                                                    |                    |                |
|                 |           |   |                |                 |     |                                                          |                                                                                                    |                    |                |
| 💄 個人情           | 報一覧       |   |                |                 |     |                                                          |                                                                                                    |                    |                |
| マイページノ          | 個人情報一覧    |   |                |                 |     |                                                          |                                                                                                    |                    |                |
|                 |           |   |                |                 |     |                                                          |                                                                                                    |                    |                |
| 田個人情報を登         | 録する       |   |                |                 | ſ   |                                                          |                                                                                                    |                    |                |
| 検索条件            |           | 検 | 索結果            |                 |     |                                                          |                                                                                                    |                    |                |
| PersonCode      |           | 検 | 索結果: 42件/42件(: | 1ページ目)          |     |                                                          |                                                                                                    |                    |                |
|                 |           | N | PersonCode     | 氏名              | 性別  | 所属組織                                                     | 役職                                                                                                    | 権限                 | 状真             |
| 1個人識別 コート<br>氏名 |           |   | 0001           | 0001(顧問先1実施者)   | 男性  | 0001<br>顧問先1                                             | 部長                                                                                                    | 実施者                | 有效             |
| 性別              |           | : | 2 0001123      | 0001123         | 男性  | 00011<br>顧問先1在職者                                         | 主任                                                                                                    | 一般                 | 有文             |
| 所属組織            | 検索条件に含めない |   | 3 0001124      | 0001124         | 女性  | 0001I<br>顧問先1在職者                                         | その他                                                                                                    | 一般                 | 有效             |
| 組織名             |           |   | 0001R211       | 0001R211        | 男性  | 0001R<br>顧問先1求職者                                         | その他                                                                                                    | 一般                 | 有文             |
| 組織コード           |           | , | 0001R212       | 0001R212        | 七性  | 0001R                                                    | その他                                                                                                    |                    | 有文             |

### 20 次に、求職受検者を下記内容で2名登録します。

| 項目名        | 求職受検者1            | 求職受検者2            |                                        |
|------------|-------------------|-------------------|----------------------------------------|
| PersonCode | 0001R211          | 0001R212          | 重要                                     |
| パスワード      | PersonCodeと同一     | PersonCodeと同一     | 今回は、受検対象を所                             |
| 氏名         | PersonCodeと同一     | PersonCodeと同一     | 属組織単位で適用する                             |
| 性別         | 女性                | 女性                | 説明をします。                                |
| 生年月日       | 1990/04/10        | 1988/10/10        | そのため、所属組織は                             |
| 既婚未婚       | 不明                | 不明                | ふれりに設定か必要と                             |
| メールアドレス    | test3@brainsr.com | test4@brainsr.com | ~~~~~~~~~~~~~~~~~~~~~~~~~~~~~~~~~~~~~~ |
| 権限※1       | 一般                | 一般                |                                        |
| アカウント状態    | 有効                | 有効                |                                        |
| 所属組織       | 顧問先1求職者           | 顧問先1求職者           |                                        |
| 役職         | その他               | その他               |                                        |
| 雇用形態       | その他               | その他               | ※1 個人情報の権限の種類<br>については後述します。           |

| 21         | メニュー「個人情報」     | をく             | フリック。                                     |               |                |                               |           |      |
|------------|----------------|----------------|-------------------------------------------|---------------|----------------|-------------------------------|-----------|------|
|            | 武              | 铜              | ②     》     ②     ③     答件数情報     ③     ⑤ | ドキュメント        | <b>②</b><br>設定 | <b>~</b><br>パスワード変更           | 🕞<br>םלקס | ŀ    |
| 22         | 個人情報一覧が表       | <u>一</u><br>示で | されます。                                     | )             |                |                               |           |      |
| ▲ 個人忙      | 青報一覧           |                |                                           |               |                |                               |           |      |
| マイページ      | / 個人情報一覧       |                |                                           |               |                |                               |           |      |
| 田個人情報を     | 登録する           | ·              |                                           |               |                |                               |           |      |
| 検索条件       |                | 検察             | <b>索結果</b>                                |               |                |                               |           |      |
| PersonCode |                | 検索<br>№        | 結果:41件/41件(1<br>PersonCode                | ページ目)<br>氏名   | 性別             | 所屋組織                          | 役職        | 権限   |
| 個人識別コード    |                | 1              | 0001                                      | 0001(顧問先1実施者) | 男性             | 0001<br>函問生1                  | 部長        | 実施者  |
| 氏名         |                | 2              | 0001123                                   | 0001123       | 男性             |                               | 主任        | 一般   |
| 性別         |                | 3              | 00018211                                  | 00018211      | 男性             | 顧問先1在職者 0001R                 | その他       |      |
| 所属粗稱       | 快楽架計に 300 ない ・ | 5              |                                           | 00011211      |                | 顧問先1求職者<br>0001R              | 2 o //b   | AD.  |
| 組織コード      |                | 4              | 0001R212                                  | 0001R212      | 女性             | 顧問先1求職者<br>0002(顧問先コード※管理者が決め | その他       | ——报交 |
|            |                | -              |                                           |               | / 14           |                               | 7         | **** |

## 23

それでは、求職受検者1人目の登録をはじめます。〈個人情報 を登録する〉をクリック。

| 💄 個人情        | 青報一覧      |     |               |               |      |                  |
|--------------|-----------|-----|---------------|---------------|------|------------------|
| マイページ        | / 個人情報一覧  |     |               |               |      |                  |
| 田個人情報を登      | 録する       |     |               |               |      |                  |
| 検索条件         |           | 検   | 索結果           |               |      |                  |
| PersonCode   |           | 検索  | 索結果: 41件/41件( | 1ページ目)        |      |                  |
| /四↓=她回1一」 (* |           | Nº  | PersonCode    | 氏名            | 性別   |                  |
| 個人識別→一ト   氏名 |           | 1   | 0001          | 0001(顧問先1実施者) | 男性   | <b>000</b><br>顧問 |
| 性別           |           | 2   | 0001123       | 0001123       | 男性   | 000<br>顧問        |
| 所属組織         | 検索条件に含めない | • 3 | 0001R211      | 0001R211      | 男性   | <b>000</b><br>顧問 |
| 組織名          |           | 4   | 0001R212      | 0001R212      | 女性   | 000<br>顧問        |
| 組織コード        |           |     |               |               | 1 44 | 000              |

| 24 個人                        | 、情報登録画面が表示されます                     | 0               |                |           |           |               |
|------------------------------|------------------------------------|-----------------|----------------|-----------|-----------|---------------|
| POD System                   |                                    | <u></u><br>会社情報 | としていた。<br>組織情報 | ●<br>個人情報 | ☑<br>調査情報 | <b>ב</b> אב+א |
|                              |                                    |                 |                | <u>1</u>  |           |               |
| 💄 個人情報登録                     |                                    |                 |                |           |           |               |
| マイページ / 個人情報                 | 一覧 / 個人情報登録                        |                 |                |           |           |               |
| ▶ ログイン情報                     |                                    |                 |                |           |           |               |
| PersonCode 💥                 |                                    |                 |                |           |           |               |
| パスワード ※                      |                                    |                 |                |           |           |               |
| パスワード(確認) ※                  | 確認のため、もう一度入力してください                 |                 |                |           |           |               |
| ■基本情報                        |                                    |                 |                |           |           |               |
| 氏名 ※                         |                                    |                 |                |           |           |               |
| 氏名カナ                         |                                    |                 |                |           |           |               |
| 性別 ※                         | 選択してください                           |                 | ~              |           |           |               |
| 生年月日 ※                       | yyyy/mm/dd                         |                 |                |           |           |               |
| (C)Copyright2021: Knowledge( | Constant Inc. All rights reserved. | -ジ              |                | _         |           |               |

### 25 つづいて、下記のように必要項目を入力します。

| 項目名        | 求職受検者1            |
|------------|-------------------|
| PersonCode | 0001R211          |
| パスワード      | PersonCodeと同一     |
| 氏名         | PersonCodeと同一     |
| 性別         | 女性                |
| 生年月日       | 1990/04/10        |
| 既婚未婚       | 不明                |
| メールアドレス    | test3@brainsr.com |
| 権限※1       | 一般                |
| アカウント状態    | 有効                |
| 所属組織       | 顧問先1求職者           |
| 役職         | その他               |
| 雇用形態       | その他               |
|            |                   |

### **POD System** 墨 個人情報登録 マイページ / 個人情報一覧 / 個人情報登録 🔎 ログイン情報 0001R211 PersonCode 💥 パスワード ※ ..... パスワード(確認) ..... ■基本情報 氏名 ※ 0001R211 氏名カナ 性別 ※ 女性 生年月日 ※ 1990/04/10 (C)Copyright2021: KnowledgeConstant Inc. All rights reserved.

※1 個人情報の権限の種類 については後述します。

### 26 下記のように必要項目を入力を続けます。

| 項目名        | 求職受検者1            |
|------------|-------------------|
| PersonCode | 0001R211          |
| パスワード      | PersonCodeと同一     |
| 氏名         | PersonCodeと同一     |
| 性別         | 女性                |
| 生年月日       | 1990/04/10        |
| 既婚未婚       | 不明                |
| メールアドレス    | test3@brainsr.com |
| 権限※1       | 一般                |
| アカウント状態    | 有効                |
| 所属組織       | 顧問先1求職者           |
| 役職         | その他               |
| 雇用形態       | その他               |
|            |                   |

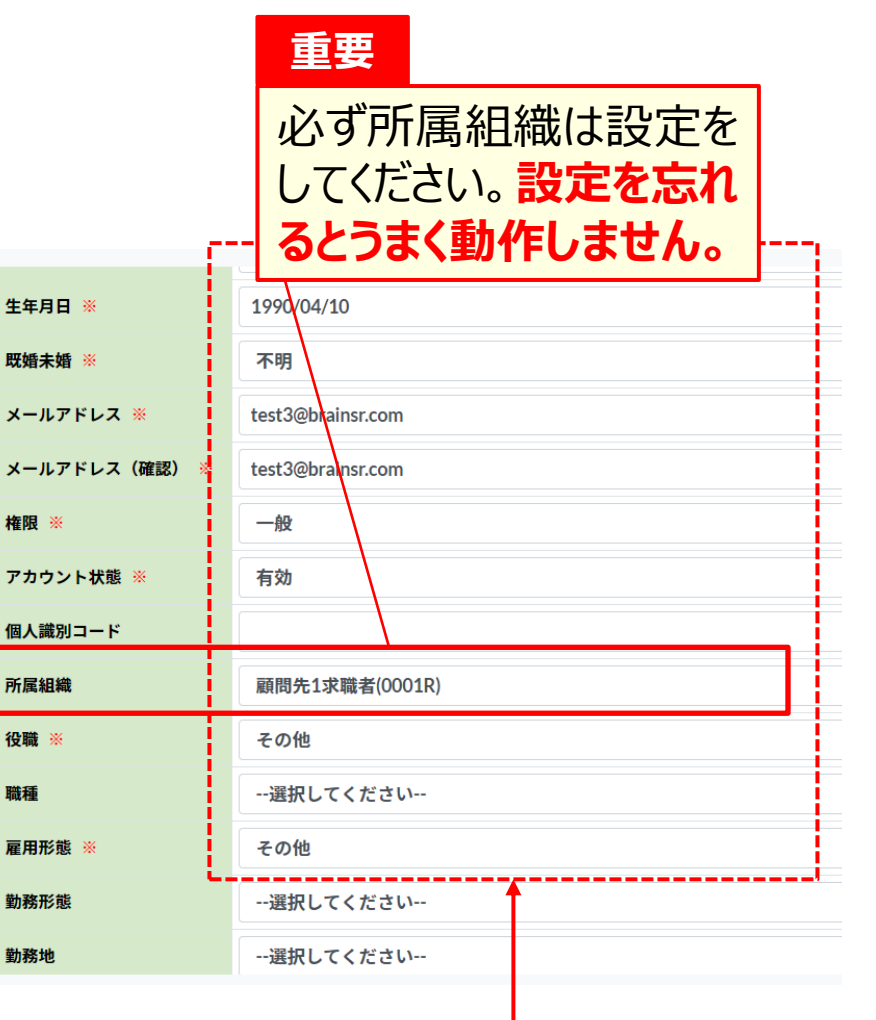

※1 個人情報の権限の種類 については後述します。

### 26の留意点 所属組織の設定について

| 生年月日 ※                                                                                            | 1990/04/10                                           |
|---------------------------------------------------------------------------------------------------|------------------------------------------------------|
| 既婚未婚 ※                                                                                            | 不明                                                   |
| メールアドレス ※                                                                                         | test3@brainsr.com                                    |
| メールアドレス(確認) ※                                                                                     | test3@brainsr.com                                    |
| 権限 ※                                                                                              | 一般                                                   |
| アカウント状態 ※                                                                                         | 有効                                                   |
|                                                                                                   |                                                      |
| 個人識別コード                                                                                           |                                                      |
| 個人識別コード<br>所属組織                                                                                   | 顧問先1求職者(0001R)                                       |
| 個人識別コード<br>所属組織<br>役職 ※                                                                           | 顧問先1求職者(0001R)<br>その他                                |
| 個人識別コード<br>所属組織<br>役職 ※<br>職種                                                                     | 顧問先1求職者(0001R)<br>その他<br>選択してください                    |
| 個人識別コード<br>所属組織<br>役職 ※<br>職種<br>雇用形態 ※                                                           | 顧問先1求職者(0001R)<br>その他<br>選択してください<br>その他             |
| <ul> <li>個人識別コード</li> <li>所属組織</li> <li>役職 ※</li> <li>職種</li> <li>雇用形態 ※</li> <li>勤務形態</li> </ul> | 顧問先1求職者(0001R)<br>その他<br>選択してください<br>その他<br>選択してください |

### 重要

必ず所属組織は設定をしてください。 設 定を忘れるとうまく動作しません。

後ほど説明する調査情報(受検)の対象は、ここで設定する所属組織を対象とします。 そのため、誤った所属組織を設定や設定を忘れると、正しい調査情報を受検する ことができません。 設定の際は細心の注意と確認をお願いします。

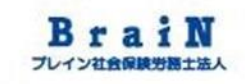

# 27 必要項目を入力後、〈登録する〉をクリック。 ※〈登録する〉は、縦スクロールすると一番下にあります。 次に、ポップアップの〈OK〉をクリック。

| POD System |          |                 |                 |
|------------|----------|-----------------|-----------------|
| 郵便番号       |          |                 |                 |
| 住所         |          |                 |                 |
| 電話番号       |          |                 |                 |
| ★学歴情報      |          |                 |                 |
| 最終学歴       | 選択してください |                 |                 |
| 文理区分       | 選択してください |                 |                 |
| 学校名        |          |                 |                 |
| 学部名        |          |                 | )               |
| 学科名        |          | resapien.jp の内容 |                 |
| 卒業時期(年月)   | уууу тт  | 登録してよろしいですか?    |                 |
| 田登録する      |          |                 | <b>OK</b> キャンセル |

28 登録に成功すると、「登録が完了しました。」と表示されます。 下図のように、個人情報に登録された内容が一覧表示されま す。

| 📥 個人情報 |  |
|--------|--|
|--------|--|

マイページ / 個人情報一覧 / 個人情報

|    | ● 編集する 🛛 🏾 🖻 削除する | るロメールを送信する |            |
|----|-------------------|------------|------------|
|    | 🔑 ログイン情報          |            | ● ▶ 受検済一覧  |
| ſ  | PersonCode        | 0001R211   | データはありません。 |
| I. | 認証モード             | 通常         |            |
| L  | 認証状態              | 本登録        |            |
| L  | ロック状態             | 未ロック       |            |
| L  | ログイン失敗回数          | 0          |            |
| L  | ログイン成功最終日時        |            |            |
| Ľ  |                   |            |            |

### 29 メニュー「個人情報」にも登録されると表示されます。

|            |           |   |    |              |               | []             |             |                |    |                   |                                                |      |
|------------|-----------|---|----|--------------|---------------|----------------|-------------|----------------|----|-------------------|------------------------------------------------|------|
| POD S      | ystem     |   |    |              |               | <b>岩</b><br>組織 | \$<br>情報    | ▲ ② 個人情報 調査情報  |    | <b>」</b><br>ドキュメン | な また おうしょう しょう しょう しょう しょう しょう しょう しょう しょう しょう | パスワー |
|            |           |   |    |              |               |                |             |                |    |                   |                                                |      |
|            |           |   |    |              |               |                |             |                |    |                   |                                                |      |
| 💄 個人情      | 報一覧       |   |    |              |               |                |             |                |    |                   |                                                |      |
| マイページ /    | 個人情報一覧    |   |    |              |               |                |             |                |    |                   |                                                |      |
|            |           |   |    |              |               |                |             |                |    |                   |                                                |      |
| 田個人情報を登録   | 録する       |   |    |              |               |                |             |                |    |                   |                                                |      |
| 検索条件       |           |   | 検索 | <b>索結果</b>   |               |                |             |                |    |                   |                                                |      |
| PersonCode |           |   | 検索 | 結果:41件/41件(1 | ページ目)         | 44.04          |             | マロの体           | 47 |                   | ي المعال                                       |      |
| 個人識別コード    |           |   | Νō | PersonCode   | 氏名            | 性別             | 0001        | 門個組織           | 19 | 相說 不僅內民           | <b></b>                                        | 0991 |
| 氏名         |           |   | 1  | 0001         | 0001(顧問先1実施者) | 男性             | 顧問          | <del>先</del> 1 | 部長 | 実施者               | 有効                                             | 未ロッ  |
| 性別         |           |   | 2  | 0001123      | 0001123       | 男性             | 0001<br>顧問: | 1<br>先1在職者     | 主任 | 一般                | 有効                                             | 未ロッ  |
| 所属組織       | 検索条件に含めない | ~ | 3  | 0001124      | 0001124       | 女性             | 0001<br>顧問: | 先1在職者          | その | 他一般               | 有効                                             | 未ロッ  |
| 組織名        |           |   | 4  | 0001R211     | 0001R211      | 女性             | 0001<br>顧問: | LR<br>先1求職者    | その | 他一般               | 有効                                             | 未ロッ  |

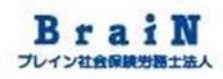

## 30 求職者2人目を登録します。メニュー「個人情報」をクリック。

|                                  | 」<br>会社情報               | という<br>組織情報 | ▲<br>個人情報 | ○<br>調査情報 | ž                     | ②     ③     ③     ⑤     ⑤     ⑤     ⑤     ⑤     ⑤     ⑤     ⑤     ⑤     ⑤     ⑤     ⑤     ⑤     ⑤     ⑤     ⑤     ⑤     ⑤     ⑤     ⑤     ⑤     ⑤     ⑤     ⑤     ⑤     ⑤     ⑤     ⑤     ⑤     ⑤     ⑤     ⑤     ⑤     ⑤     ⑤     ⑤     ⑤     ⑤     ⑤     ⑤     ⑤     ⑤     ⑤     ⑤     ⑤     ⑤     ⑤     ⑤     ⑤     ⑤     ⑤     ⑤     ⑤     ⑤     ⑤     ⑤     ⑤     ⑤     ⑤     ⑤     ⑤     ⑤     ⑤     ⑤     ⑤     ⑤     ⑤     ⑤     ⑤     ⑤     ⑤     ⑤     ⑤     ⑤     ⑤     ⑤     ⑤     ⑤     ⑤     ⑤     ⑤     ⑤     ⑤     ⑤     ⑤     ⑤     ⑤     ⑤     ⑤     ⑤     ⑤     ⑤     ⑤     ⑤     ⑤     ⑤     ⑤     ⑤     ⑤     ⑤     ⑤     ⑤     ⑤     ⑤     ⑤     ⑤     ⑤     ⑤     ⑤     ⑤     ⑤     ⑤     ⑤     ⑤     ⑤     ⑤     ⑤     ⑤     ⑤     ⑤     ⑤     ⑤     ⑤     ⑤     ⑤     ⑤     ⑤     ⑤     ⑤     ⑤     ⑤     ⑤     ⑤     ⑤     ⑤     ⑤     ⑤     ⑤     ⑤     ⑤     ⑤     ⑤     ⑤     ⑤     ⑤     ⑤     ⑤     ⑤     ⑤     ⑤     ⑤     ⑤     ⑤     ⑤     ⑤     ⑤     ⑤     ⑤     ⑤     ⑤     ⑤     ⑤     ⑤     ⑤     ⑤     ⑤     ⑤     ⑤     ⑤     ⑤     ⑤     ⑤     ⑤     ⑤     ⑤     ⑤     ⑤     ⑤     ⑤     ⑤     ⑤     ⑤     ⑤     ⑤     ⑤     ⑤     ⑤     ⑤     ⑤     ⑤     ⑤     ⑤     ⑤     ⑤     ⑤     ⑤     ⑤     ⑤     ⑤     ⑤     ⑤     ⑤     ⑤     ⑤     ⑤     ⑤     ⑤     ⑤     ⑤     ⑤     ⑤     ⑤     ⑤     ⑤     ⑤     ⑤     ⑤     ⑤     ⑤     ⑤     ⑤     ⑤     ⑤     ⑤     ⑤     ⑤     ⑤     ⑤     ⑤     ⑤     ⑤     ⑤     ⑤     ⑤     ⑤     ⑤     ⑤     ⑤     ⑤     ⑤     ⑤     ⑤     ⑤     ⑤     ⑤     ⑤     ⑤     ⑤     ⑤     ⑤     ⑤     ⑤     ⑤     ⑤     ⑤     ⑤     ⑤     ⑤     ⑤     ⑤     ⑤     ⑤     ⑤     ⑤     ⑤     ⑤     ⑤     ⑤     ⑤     ⑤     ⑤     ⑤     ⑤     ⑤     ⑤     ⑤     ⑤     ⑤     ⑤     ⑤     ⑤     ⑤     ⑤     ⑤     ⑤     ⑤     ⑤     ⑤     ⑤     ⑤     ⑤     ⑤     ⑤     ⑤     ⑤     ⑤     ⑤     ⑤     ⑤     ⑤     ⑤     ⑤     ⑤     ⑤     ⑤     ⑤     ⑤     ⑤     ⑤     ⑤     ⑤     ⑤     ⑤     ⑤     ⑤     ⑤     ⑤     ⑤     ⑤     ⑤     ⑤     ⑤     ⑤     ⑤     ⑤     ⑤     ⑤     ⑤     ⑤     ⑤     ⑤     ⑤     ⑤     ⑤     ⑤     ⑤     ⑤ | ドキュメント                                                                      | <b>②</b><br>設定                                  | <b>》</b><br>パスワード変更                                                                                                    | 〔<br>ログアウ                                  | ۲                              |
|----------------------------------|-------------------------|-------------|-----------|-----------|-----------------------|----------------------------------------------------------------------------------------------------|-----------------------------------------------------------------------------|-------------------------------------------------|----------------------------------------------------------------------------------------------------|--------------------------------------------|--------------------------------|
| 01                               |                         | ■====□_     |           | `==       |                       | <b>そわます</b>                                                                                                    |                                                                             |                                                 |                                                                                                    |                                            |                                |
| 31                               |                         | X           | 見刀        | '工X小'     | <b>\</b> (            | 21690                                                                                                    | D                                                                           |                                                 |                                                                                                    |                                            |                                |
| - 個人情                            | <b>青報──覧</b><br>∕個人情報─覧 |             |           |           |                       |                                                                                                    |                                                                             |                                                 |                                                                                                    |                                            |                                |
| 田個人情報を登                          | 登録する                    | 国人情報をアップ    | ロードする     |           |                       |                                                                                                    |                                                                             |                                                 |                                                                                                    |                                            |                                |
| 検索条件                             |                         |             |           | 1         | 検索                    | 家結果                                                                                                    |                                                                             |                                                 |                                                                                                    |                                            |                                |
| PersonCode                       |                         |             |           | 木         | 検索<br>                | 結果:41件/41件(                                                                                                    | 1ページ目)                                                                      |                                                 |                                                                                                    |                                            |                                |
| 個人識別コード                          |                         |             |           |           | N₀                    | PersonCode                                                                                                    | 氏名                                                                          | 性別                                              | 所属組織                                                                                                    | 役職                                         | 権限                             |
| 氏名                               |                         |             |           |           | <b>№</b>              | PersonCode                                                                                                    | <b>氏名</b><br>0001(顧問先1実施者)                                                  | <b>性別</b><br>男性                                 | <b>所属組織</b><br>0001<br>顧問先1                                                                                                    | <b>役職</b><br>部長                            | <b>権限</b><br>実施者               |
| 氏名                               | □男性 □女性                 |             |           |           | <b>№</b><br>1<br>2    | PersonCode<br>0001<br>0001123                                                                                                    | 氏名       0001 (顧問先1実施者)       0001123                                       | 性別       男性       男性                            | 所属組織<br>0001<br>顧問先1<br>00011<br>顧問先1在職者                                                                                           | 役職           部長           主任               | <b>権限</b><br>実施者<br>一般         |
| 氏名<br>性別<br>所属組織                 | □男性 □女性<br>検索条件に1       | :<br>含めない   |           |           | №<br>1<br>2<br>3      | PersonCode           0001           0001123           0001R211                                                                                                    | 氏名       0001 (顧問先1実施者)       0001123       0001R211                        | 性別       男性       男性       男性       男性          | <ul> <li>所属組織</li> <li>0001</li> <li>顧問先1</li> <li>00011</li> <li>顧問先1在職者</li> <li>0001R</li> <li>顧問先1求職者</li> </ul>               | 役職           部長           主任           その他 | <b>権限</b><br>実施者<br>一般<br>一般   |
| 氏名<br>性別<br>所属組織<br>組織名          | □男性 □女性<br>検索条件に行       | :<br>含めない   |           | •         | №<br>1<br>2<br>3<br>4 | PersonCode           0001           0001123           0001R211           0001R212                                                                                                    | 氏名         0001 (顧問先1実施者)         0001123         0001R211         0001R212 | 性別       男性       男性       男性       男性       女性 | <ul> <li>所属組織</li> <li>0001<br/>顧問先1</li> <li>00011<br/>顧問先1在職者</li> <li>0001R<br/>顧問先1求職者</li> <li>0001R<br/>顧問先1求職者</li> </ul>   | 役職       部長       主任       その他       その他   | 権限       実施者       一般       一般 |
| 氏名<br>性別<br>所属組織<br>組織名<br>組織コード | □ 男性 □ 女性<br>検索条件に1     | :<br>含めない   |           |           | Nº 1 2 3 4            | PersonCode           0001           0001123           0001R211           0001R212                                                                                                    | 氏名       0001 (顧問先1実施者)       0001123       0001R211       0001R212         | 性別       男性       男性       男性       女性       ,  | 所属組織       0001       顧問先1       00011       顧問先1在職者       0001R       顧問先1求職者       0001R       顧問先1求職者       0001R       顧問先1求職者 | 役職       部長       主任       その他       その他   | 権限       実施者       一般       一般 |

### 32

次に〈個人情報を登録する〉をクリック。

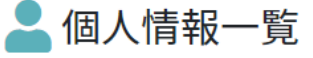

マイページ / 個人情報一覧

### 田個人情報を登録する

検索条件

| PersonCode |             |
|------------|-------------|
| 個人識別コード    |             |
| 氏名         |             |
| 性別         | □男性 □女性     |
| 所属組織       | 検索条件に含めない ~ |
| 組織名        |             |
| 組織コード      |             |

### 検索結果

#### 検索結果: 41件/41件(1ページ目)

| N⁰ | PersonCode | 氏名            | 性別   |                        |
|----|------------|---------------|------|------------------------|
| 1  | 0001       | 0001(顧問先1実施者) | 男性   | <mark>000</mark><br>顧問 |
| 2  | 0001123    | 0001123       | 男性   | <mark>000</mark><br>顧問 |
| 3  | 0001R211   | 0001R211      | 男性   | <b>000</b><br>顧問       |
| 4  | 0001R212   | 0001R212      | 女性   | <b>000</b><br>顧問       |
| _  |            |               | / 44 | 000                    |

| 33 個人                       | 、情報登録画面が表示されます。                    | )           |                |           |           |                                                                                                    |                   |
|-----------------------------|------------------------------------|-------------|----------------|-----------|-----------|----------------------------------------------------------------------------------------------------|-------------------|
| POD System                  |                                    | III<br>会社情報 | としていた。<br>組織情報 | ■<br>個人情報 | ☑<br>調査情報 | ②     》     章     ②     ③     答件数情報     ③     答     ⑤     ⑤     ⑤     ⑤     ⑤     ⑤     ⑤     ⑤     ⑤     ⑤     ⑤     ⑤     ⑤     ⑤     ⑤     ⑤     ⑤     ⑤     ⑤     ⑤     ⑤     ⑤     ⑤     ⑤     ⑤     ⑤     ⑤     ⑤     ⑤     ⑤     ⑤     ⑤     ⑤     ⑤     ⑤     ⑤     ⑤     ⑤     ⑤     ⑤     ⑤     ⑤     ⑤     ⑤     ⑤     ⑤     ⑤     ⑤     ⑤     ⑤     ⑤     ⑤     ⑤     ⑤     ⑤     ⑤     ⑤     ⑤     ⑤     ⑤     ⑤     ⑤     ⑤     ⑤     ⑤     ⑤     ⑤     ⑤     ⑤     ⑤     ⑤     ⑤     ⑤     ⑤     ⑤     ⑤     ⑤     ⑤     ⑤     ⑤     ⑤     ⑤     ⑤     ⑤     ⑤     ⑤     ⑤     ⑤     ⑤     ⑤     ⑤     ⑤     ⑤     ⑤     ⑤     ⑤     ⑤     ⑤     ⑤     ⑤     ⑤     ⑤     ⑤     ⑤     ⑤     ⑤     ⑤     ⑤     ⑤     ⑤     ⑤     ⑤     ⑤     ⑤     ⑤     ⑤     ⑤     ⑤     ⑤     ⑤     ⑤     ⑤     ⑤     ⑤     ⑤     ⑤     ⑤     ⑤     ⑤     ⑤     ⑤     ⑤     ⑤     ⑤     ⑤     ⑤     ⑤     ⑤     ⑤     ⑤     ⑤     ⑤     ⑤     ⑤     ⑤     ⑤     ⑤     ⑤     ⑤     ⑤     ⑤     ⑤     ⑤     ⑤     ⑤     ⑤     ⑤     ⑤     ⑤     ⑤     ⑤     ⑤     ⑤     ⑤     ⑤     ⑤     ⑤     ⑤     ⑤     ⑤     ⑤     ⑤     ⑤     ⑤     ⑤     ⑤     ⑤     ⑤     ⑤     ⑤     ⑤     ⑤     ⑤     ⑤     ⑤     ⑤     ⑤     ⑤     ⑤     ⑤     ⑤     ⑤     ⑤     ⑤     ⑤     ⑤     ⑤     ⑤     ⑤     ⑤     ⑤     ⑤     ⑤     ⑤     ⑤     ⑤     ⑤     ⑤     ⑤     ⑤     ⑤     ⑤     ⑤     ⑤     ⑤     ⑤     ⑤     ⑤     ⑤     ⑤     ⑤     ⑤     ⑤     ⑤     ⑤     ⑤     ⑤     ⑤     ⑤     ⑤     ⑤     ⑤     ⑤     ⑤     ⑤     ⑤     ⑤     ⑤     ⑤     ⑤     ⑤     ⑤     ⑤     ⑤     ⑤     ⑤     ⑤     ⑤     ⑤     ⑤     ⑤     ⑤     ⑤     ⑤     ⑤     ⑤     ⑤     ⑤     ⑤     ⑤     ⑤     ⑤     ⑤     ⑤     ⑤     ⑤     ⑤     ⑤     ⑤     ⑤     ⑤     ⑤     ⑤     ⑤     ⑤     ⑤     ⑤     ⑤     ⑤     ⑤     ⑤     ⑤     ⑤     ⑤     ⑤     ⑤     ⑤     ⑤     ⑤     ⑤     ⑤     ⑤     ⑤     ⑤     ⑤     ⑤     ⑤     ⑤     ⑤     ⑤     ⑤     ⑤     ⑤     ⑤     ⑤     ⑤     ⑤     ⑤     ⑤     ⑤     ⑤     ⑤     ⑤     ⑤     ⑤     ⑤     ⑤     ⑤     ⑤     ⑤     ⑤     ⑤     ⑤     ⑤     ⑤     ⑤     ⑤     ⑤     ⑤     ⑤     ⑤ | <b>」</b><br>ドキュメン |
|                             |                                    |             |                | ·         |           |                                                                                                    |                   |
| 💄 個人情報登録                    |                                    |             |                |           |           |                                                                                                    |                   |
| マイページ / 個人情報                | 一覧 / 個人情報登録                        |             |                |           |           |                                                                                                    |                   |
| 👂 ログイン情報                    |                                    |             |                |           |           |                                                                                                    |                   |
| PersonCode 💥                |                                    |             |                |           |           |                                                                                                    |                   |
| パスワード ※                     |                                    |             |                |           |           |                                                                                                    |                   |
| パスワード(確認) ※                 | 確認のため、もう一度入力してください                 |             |                |           |           |                                                                                                    |                   |
| ■基本情報                       |                                    |             |                |           |           |                                                                                                    |                   |
| 氏名 ※                        |                                    |             |                |           |           |                                                                                                    |                   |
| 氏名カナ                        |                                    |             |                |           |           |                                                                                                    |                   |
| 性別 ※                        | 選択してください                           |             | ~              |           |           |                                                                                                    |                   |
| 生年月日 ※                      | yyyy/mm/dd                         |             |                |           |           |                                                                                                    |                   |
| (C)Copyright2021: Knowledge | Constant Inc. All rights reserved. | ·ジ          |                | _1        |           |                                                                                                    |                   |

### 34 つづいて、下記のように必要項目を入力します。

| 項目名        | 求職受検者2            |
|------------|-------------------|
| PersonCode | 0001R212          |
| パスワード      | PersonCodeと同一     |
| 氏名         | PersonCodeと同一     |
| 性別         | 女性                |
| 生年月日       | 1988/10/10        |
| 既婚未婚       | 不明                |
| メールアドレス    | test4@brainsr.com |
| 権限※1       | 一般                |
| アカウント状態    | 有効                |
| 所属組織       | 顧問先1求職者           |
| 役職         | その他               |
| 雇用形態       | その他               |
|            |                   |

| POD System   |                      |  |  |  |  |  |  |  |  |
|--------------|----------------------|--|--|--|--|--|--|--|--|
|              |                      |  |  |  |  |  |  |  |  |
| ▲ 個人情報登録     |                      |  |  |  |  |  |  |  |  |
| マイページ / 個人情  | <b>「報一覧 / 個人情報登録</b> |  |  |  |  |  |  |  |  |
| ▶ ログイン情報     |                      |  |  |  |  |  |  |  |  |
| PersonCode ※ | 0001R212             |  |  |  |  |  |  |  |  |
| パスワード ※      | ••••••               |  |  |  |  |  |  |  |  |
| パスワード(確認) ※  | ••••••               |  |  |  |  |  |  |  |  |
| ■基本情報        |                      |  |  |  |  |  |  |  |  |
| 氏名 ※         | 0001R212             |  |  |  |  |  |  |  |  |
| 氏名カナ         |                      |  |  |  |  |  |  |  |  |
| 性別 ※         | 女性                   |  |  |  |  |  |  |  |  |
| 生年月日 ※       | 1988/10/10           |  |  |  |  |  |  |  |  |
| i            | l                    |  |  |  |  |  |  |  |  |
|              |                      |  |  |  |  |  |  |  |  |
|              |                      |  |  |  |  |  |  |  |  |
|              |                      |  |  |  |  |  |  |  |  |

※1 個人情報の権限の種類 については後述します。

### 下記のように必要項目を入力を続けます。 35

| 項目名        | 求職受検者2            |
|------------|-------------------|
| PersonCode | 0001R212          |
| パスワード      | PersonCodeと同一     |
| 氏名         | PersonCodeと同一     |
| 性別         | 女性                |
| 生年月日       | 1988/10/10        |
| 既婚未婚       | 不明                |
| メールアドレス    | test4@brainsr.com |
| 権限※1       | 一般                |
| アカウント状態    | 有効                |
| 所属組織       | 顧問先1求職者           |
| 役職         | その他               |
| 雇用形態       | その他               |
|            |                   |

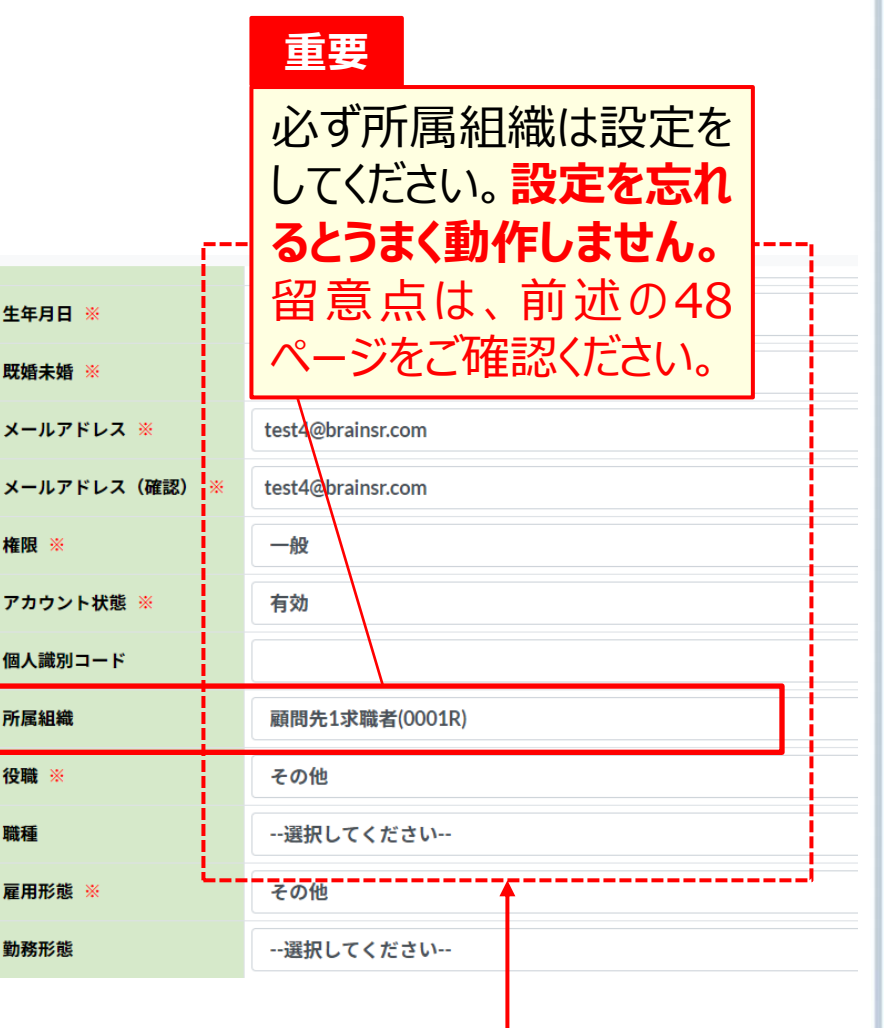

※1 個人情報の権限の種類 については後述します。

Copyright © ブレイン社会保険労務士法人 All Rights Reserved.

職種

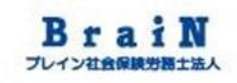

### 36 必要項目を入力後、〈登録する〉をクリック。 ※〈登録する〉は、縦スクロールすると一番下にあります。 次に、ポップアップの〈OK〉をクリック。

| POD System |          |                 |                 |
|------------|----------|-----------------|-----------------|
| 郵便番号       |          |                 |                 |
| 住所         |          |                 |                 |
| 電話番号       |          |                 |                 |
| ★学歴情報      |          |                 |                 |
| 最終学歴       | 選択してください |                 |                 |
| 文理区分       | 選択してください |                 |                 |
| 学校名        |          |                 |                 |
| 学部名        |          |                 |                 |
| 学科名        |          | resapien.jp の内容 |                 |
| 卒業時期(年月)   | уууу mm  | 登録してよろしいですか?    |                 |
| 田登録する      |          |                 | <b>OK</b> キャンセル |

37 登録に成功すると、「登録が完了しました。」と表示されます。 下図のように、個人情報に登録された内容が一覧表示されます。

|  | 個人情報 |
|--|------|
|--|------|

マイページ / 個人情報一覧 / 個人情報

登録が完了しました。

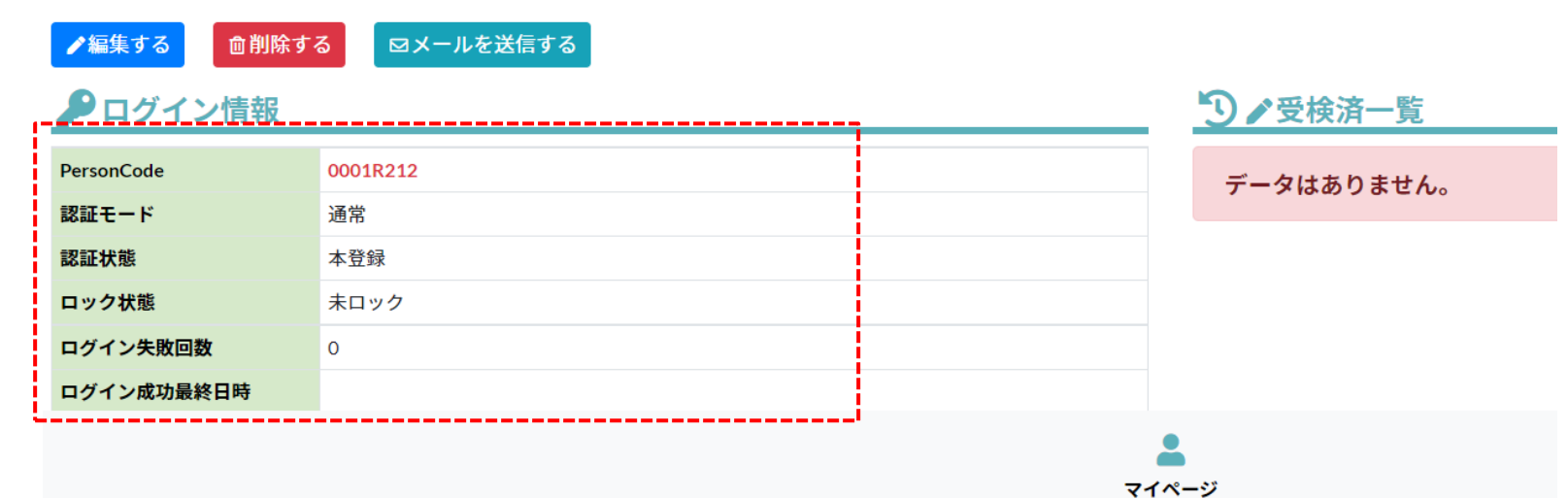

(C)Copyright2021: KnowledgeConstant Inc. All rights reserved.

### 38 メニュー「個人情報」にも登録されると表示されます。

| POD 83                    | ystem                    |     |    |              | <u>   </u><br>会社情報 | <b>建</b><br>組織情 | \$                           | ▶ 😧 💭 😧 💭 😧 💭 | ✓ ✓  ✓ ✓ ✓ ✓ ✓ ✓ ✓ ✓ ✓ ✓ ✓ ✓ ✓ ✓ ✓ ✓ ✓ ✓ ✓ ✓ ✓ ✓ ✓ ✓ ✓ ✓ ✓ ✓ ✓ ✓ ✓ ✓ ✓ ✓ ✓ ✓ ✓ ✓ ✓ ✓ ✓ ✓ ✓ ✓ ✓ ✓ ✓ ✓ ✓ ✓ ✓ ✓ ✓ ✓ ✓ ✓ ✓< | 情報 ト | <b>ニ</b><br>ギュメント | <b>拿</b><br>設定 | パス         |  |  |
|---------------------------|--------------------------|-----|----|--------------|--------------------|-----------------|------------------------------|---------------|----------------------------------------------------------------------------------------------------|------|-------------------|----------------|------------|--|--|
| マイページ /                   | 個人情報一覧                   |     |    |              |                    |                 |                              |               |                                                                                                    |      |                   |                |            |  |  |
| 田個人情報を登録                  | <b>録する</b> 個人情報をアップロードする |     |    |              |                    |                 |                              |               |                                                                                                    |      |                   |                |            |  |  |
| 検索条件                      |                          |     | 検索 | <b>索結果</b>   |                    |                 |                              |               |                                                                                                    |      |                   |                |            |  |  |
| PersonCode                |                          | 1   | 検索 | 結果:44件/44件(1 | ページ目)              |                 |                              |               |                                                                                                    |      |                   |                |            |  |  |
| 個人識別コード                   |                          |     | N₀ | PersonCode   | 氏名                 | 性別              |                              | 所属組織          |                                                                                                    | 役職   | 権限                | 状態             | <b>D</b> % |  |  |
| <b>両</b> 八戦 加 ⊐ − Γ<br>氏名 |                          |     | 1  | 0001         | 0001(顧問先1実施者)      | 男性              | <del>0001</del><br>顏問先1      |               | 语                                                                                                    | 部長   | 実施者               | 有効             | 未          |  |  |
| 性別                        |                          |     | 2  | 0001123      | 0001123            | 男性              | 0001 <br>顧問先1在職              | 诸             | Ē                                                                                                    | È任   | 一般                | 有効             | 未          |  |  |
| 所属組織                      | 検索条件に含めない                | ~   | 3  | 0001124      | 0001124            | 女性              | 0001I<br>顧問先1在職              | 诸             | Ŧ                                                                                                    | その他  | 一般                | 有効             | 未          |  |  |
| 組織名                       |                          |     | 4  | 0001999      | 0001999            | 男性              | 0001 <br>顧問先1在職              | 诸             | 鲁                                                                                                    | 部長   | 実施者               | 有効             | 未          |  |  |
| 組織コード                     |                          |     | 5  | 0001R211     | 0001R211           | 女性              | 0001R<br>頁問先1求職              | 诸             | Ŧ                                                                                                    | その他  | 一般                | 有効             | 未          |  |  |
| メールアドレス<br>権限             | □一般 □管理者 □実施者 □実施事務従事者   | []] | 6  | 0001R212     | 0001R212           | 女性              | <mark>0001R</mark><br>顧問先1求職 | 诸             | ł                                                                                                    | その他  | 一般                | 有効             | ŧ          |  |  |

# 5 個人情報の修正

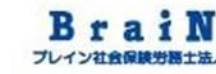

# 39 「個人情報」の登録に誤りがあった場合は、メニュー「個人情報」をクリックし、検索結果一覧から、修正したい 〈PersonCode〉をクリック。

| POD S         | ystem                    |    |        |            | <u>   </u><br>会社情報 | ₽ <mark>2</mark><br>組織↑ | \$                             | <b>後</b><br>報 回答件 | ▶<br>数情報   ► | <b>ニ</b><br>ギュメント | <b>尊</b><br>設定 | パス |  |  |  |
|---------------|--------------------------|----|--------|------------|--------------------|-------------------------|--------------------------------|-------------------|--------------|-------------------|----------------|----|--|--|--|
| マイページ /       | 個人情報一覧                   |    |        |            |                    |                         |                                |                   |              |                   |                |    |  |  |  |
| 田個人情報を登録      | <b>録する</b> 個人情報をアップロードする |    |        |            |                    |                         |                                |                   |              |                   |                |    |  |  |  |
| 検索条件          |                          |    | 索結果    |            |                    |                         |                                |                   |              |                   |                |    |  |  |  |
| PersonCode    |                          | 検察 | 索結果:   | 44件/44件(1  | ページ目)              |                         |                                |                   |              |                   |                |    |  |  |  |
|               |                          | Nº | P      | PersonCode | 氏名                 | 性別                      | 所属組織                           |                   | 役職           | 権限                | 状態             | ۳۵ |  |  |  |
| 個人識別コード<br>氏名 |                          | 1  | 0001   |            | 0001(顧問先1実施者)      | 男性                      | <mark>0001</mark><br>顧問先1      |                   | 部長           | 実施者               | 有効             | 未  |  |  |  |
| 性別            | □ 男性 □ 女性                | 2  | 000112 | 13         | 0001123            | 男性                      | <mark>0001</mark><br>顧問先1在職者   |                   | 主任           | 一般                | 有効             | 未  |  |  |  |
| 所属組織          | 検索条件に含めない ~              | з  | 000112 | 24         | 0001124            | 女性                      | <mark>0001</mark><br>顧問先1在職者   |                   | その他          | 一般                | 有効             | 未  |  |  |  |
| 組織名           |                          | 4  | 000199 | 9          | 0001999            | 男性                      | <mark>0001</mark> I<br>顧問先1在職者 |                   | 部長           | 実施者               | 有効             | 未  |  |  |  |
| 組織コード         |                          | 5  | 0001R2 | 211        | 0001R211           | 女性                      | 0001R<br>顧問先1求職者               |                   | その他          | 一般                | 有効             | 未  |  |  |  |
| メールアドレス<br>権限 | □一般 □管理者 □実施者 □実施事務従事者   | é  | 0001R2 | 212        | 0001R212           | 女性                      | 0001R<br>顧問先1求職者               |                   | その他          | 一般                | 有効             | 未  |  |  |  |
|               |                          |    |        |            |                    |                         |                                |                   |              |                   |                |    |  |  |  |

### 40 下図のようにクリックした「個人情報」が表示されます。

### 占 個人情報

マイページ / 個人情報一覧 / 個人情報

| ●編集する       |            |            |  |  |
|-------------|------------|------------|--|--|
| ₽ログイン情報     |            | 3 ● 受検済一覧  |  |  |
| PersonCode  | 0001R211   | データはありません。 |  |  |
| 認証モード       | 通常         |            |  |  |
| 認証状態        | 本登録        |            |  |  |
| ロック状態       | 未ロック       |            |  |  |
| ログイン失敗回数    | 0          |            |  |  |
| ログイン成功最終日時  |            |            |  |  |
| ログイン失敗最終日時  |            |            |  |  |
| パスワード最終更新日時 |            |            |  |  |
| ■基本情報       |            |            |  |  |
| 氏名          | 0001R211   |            |  |  |
| 性別          | 女性         |            |  |  |
| 生在日日        | 1000/04/10 |            |  |  |
|             |            |            |  |  |

### 41 〈編集する〉をクリック。

### 💄 個人情報

| マイページ / 個人情報一覧 / 個人情報 |            |            |  |  |
|-----------------------|------------|------------|--|--|
| ✔編集する                 |            |            |  |  |
| アロクイン情報               |            | ③ ✔ 受検済一覧  |  |  |
| PersonCode            | 0001R211   | データはありません。 |  |  |
| 認証モード                 | 通常         |            |  |  |
| 認証状態                  | 本登録        |            |  |  |
| ロック状態                 | 未ロック       |            |  |  |
| ログイン失敗回数              | 0          |            |  |  |
| ログイン成功最終日時            |            |            |  |  |
| ログイン失敗最終日時            |            |            |  |  |
| パスワード最終更新日時           |            |            |  |  |
| ■基本情報                 |            |            |  |  |
| 氏名                    | 0001R211   |            |  |  |
| 性別                    | 女性         |            |  |  |
| 生在日日                  | 1000/04/10 |            |  |  |

# 42 個人情報編集画面が表示されます。修正したい項目を修正します。

| ▲ 個人情報編集                       |                   |  |  |  |
|--------------------------------|-------------------|--|--|--|
| マイページ / 個人情報一覧 / 個人情報 / 個人情報編集 |                   |  |  |  |
| <b>アログイン</b> 情報                |                   |  |  |  |
| PersonCode 💥                   | 0001R211          |  |  |  |
| パスワード ※                        | ••••••            |  |  |  |
| パスワード(確認) ※                    | ••••••            |  |  |  |
| ▲ 基本情報                         |                   |  |  |  |
| 氏名 ※                           | 0001R211          |  |  |  |
| 氏名カナ                           |                   |  |  |  |
| 性別 ※                           | 女性 ~              |  |  |  |
| 生年月日 ※                         | 1990/04/10        |  |  |  |
| 既婚未婚 ※                         | 不明 ~              |  |  |  |
| メールアドレス ※                      | test3@brainsr.com |  |  |  |

## 43 個人情報編集画面が表示されます。 修正したい項目を修正します。

| ▲ 個人情報編集                       |                   |  |  |  |  |
|--------------------------------|-------------------|--|--|--|--|
| マイページ / 個人情報一覧 / 個人情報 / 個人情報編集 |                   |  |  |  |  |
| ₽ログイン情報                        |                   |  |  |  |  |
| PersonCode 💥                   | 0001R211          |  |  |  |  |
| パスワード ※                        | ••••••            |  |  |  |  |
| パスワード(確認) ※                    | ••••••            |  |  |  |  |
| ■基本情報                          |                   |  |  |  |  |
| 氏名 ※                           | 0001R211          |  |  |  |  |
| 氏名カナ                           |                   |  |  |  |  |
| 性別 ※                           | 女性 ~              |  |  |  |  |
| 生年月日 ※                         | 1990/04/10        |  |  |  |  |
| 既婚未婚 ※                         | 不明 ~              |  |  |  |  |
| メールアドレス ※                      | test3@brainsr.com |  |  |  |  |
## 5 個人情報の修正(つづき)

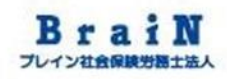

44

必要項目を入力後、〈更新する〉をクリック。 ※〈更新する〉は、縦スクロールすると一番下にあります。 次に、ポップアップの〈OK〉をクリック。

| 最終学歴         | 選択してください                        |  |  |  |  |  |  |  |  |  |  |  |
|--------------|---------------------------------|--|--|--|--|--|--|--|--|--|--|--|
| 文理区分         | 選択してください                        |  |  |  |  |  |  |  |  |  |  |  |
| 学校名          |                                 |  |  |  |  |  |  |  |  |  |  |  |
| 学部名          |                                 |  |  |  |  |  |  |  |  |  |  |  |
| 学科名          |                                 |  |  |  |  |  |  |  |  |  |  |  |
| 卒業時期(年月)     | уууу тт                         |  |  |  |  |  |  |  |  |  |  |  |
| <b>②更新する</b> | resapien.jp の内容<br>更新してよろしいですか? |  |  |  |  |  |  |  |  |  |  |  |
|              | → OK キャンセル                      |  |  |  |  |  |  |  |  |  |  |  |

# 5 個人情報の修正(つづき)

- 45 更新に成功すると、「更新が完了しました。」と表示されます。 下図のように、個人情報に更新された内容が一覧表示されま す。
  - ▲ 個人情報 マイページ / 個人情報一覧 / 個人情報
    更新が完了しました。

| アロシイン情報     |          |       |
|-------------|----------|-------|
| PersonCode  | 0001R211 | データはあ |
| 認証モード       | 通常       |       |
| 認証状態        | 本登録      |       |
| ロック状態       | 未ロック     |       |
| ログイン失敗回数    | 0        |       |
| ログイン成功最終日時  |          |       |
| ログイン失敗最終日時  |          |       |
| パスワード最終更新日時 |          |       |

46 登録した「個人情報」を削除する場合は、メニュー「個人情報」 をクリックし、検索結果一覧から、削除したい〈PersonCode〉 をクリック。

| POD S         | ystem                  |          |                      |             |            | <u>   </u><br>会社情報 | る。   | 情報個人                         | ▶<br>青報 調査情報   | 回答件 | ♪<br>数情報 | ドキュメント | <b>口</b><br>設定 | パス |
|---------------|------------------------|----------|----------------------|-------------|------------|--------------------|------|------------------------------|----------------|-----|----------|--------|----------------|----|
| マイページ /       | 個人情報一覧                 |          |                      |             |            |                    |      |                              |                |     |          |        |                |    |
| 田個人情報を登       | <b>録する</b>             |          |                      |             |            |                    |      |                              |                |     |          |        |                |    |
| 検索条件          |                        |          |                      | <b>を結</b> り | <b>ę</b>   |                    |      |                              |                |     |          |        |                |    |
| PersonCode    |                        |          | 検索結果: 44件/44件(1ページ目) |             |            |                    |      |                              | 武官組織           |     | 公元用金     | +45778 | 412.455        |    |
| 個人識別コード       |                        |          | N=                   | 0001        | Personcode |                    | E Mt | 0001                         | <b>门   尚和和</b> |     |          | 中世史    | 有效             | +  |
| 氏名            |                        |          | 1                    | 0001        |            | 0001(顧问尤1夫施有)      | 方住   | 顧問先1                         |                |     | 女师       | 夫爬伯    | 1月20月          | 木  |
| 性別            | □男性 □女性                |          | 2                    | 00011       | 123        | 0001123            | 男性   | 00011<br>顧問先1在開              | 職者             |     | 主任       | 一般     | 有効             | 未  |
| 所属組織          | 検索条件に含めない ~            |          | 3                    | 00011       | 124        | 0001124            | 女性   | 0001I<br>顧問先1在E              | 職者             |     | その他      | 一般     | 有効             | 未  |
| 組織名           |                        |          | 4                    | 00019       | 999        | 0001999            | 男性   | <mark>0001</mark><br>顧問先1在開  | 職者             |     | 部長       | 実施者    | 有効             | 未  |
| 組織コード         |                        | <b> </b> | 5                    | 0001F       | 211        | 0001R211           | 女性   | 0001R<br>顧問先1求問              | 職者             |     | その他      | 一般     | 有効             | 未  |
| メールアドレス<br>権限 | □一般 □管理者 □実施者 □実施事務従事者 |          | 6                    | 0001F       | 8212       | 0001R212           | 女性   | <mark>0001R</mark><br>顧問先1求時 | 職者             |     | その他      | 一般     | 有効             | ¥  |

#### 47 個人情報編集画面が表示されます。

#### 💄 個人情報

マイページ / 個人情報一覧 / 個人情報

| ● 編集する      | る ロメールを送信する |            |
|-------------|-------------|------------|
| 👂 ログイン情報    |             | ●●受検済一覧    |
| PersonCode  | 0001R211    | データはありません。 |
| 認証モード       | 通常          |            |
| 認証状態        | 本登録         |            |
| ロック状態       | 未ロック        |            |
| ログイン失敗回数    | 0           |            |
| ログイン成功最終日時  |             |            |
| ログイン失敗最終日時  |             |            |
| パスワード最終更新日時 |             |            |
| ■基本情報       |             |            |
| 氏名          | 0001R211    |            |
| 性別          | 女性          |            |
| 生在日日        | 1000/04/10  |            |
|             |             |            |

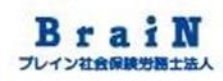

# **48**

#### 〈削除する〉をクリック。 次に、ポップアップの〈OK〉をクリック。

| 💄 個人情報      |               |                |            |
|-------------|---------------|----------------|------------|
| マイページ / 個人  | 青報一覧 / 個人情報   |                |            |
| ●編集する       | まする ロメールを送信する |                |            |
| ▶ ログイン情報    |               |                | 3 ▲ 受検済一覧  |
| PersonCode  | 0001R211      |                | データはありません。 |
| 認証モード       | 通常            |                |            |
| 認証状態        | 本登録           |                |            |
| ロック状態       | 未ロック          |                |            |
| ログイン成功最終日時  | 0             |                |            |
| ログイン失敗最終日時  |               |                |            |
| パスワード最終更新日時 |               |                |            |
| ■基本情報       |               |                | -          |
| 氏名          | 0001R211      |                |            |
| 性別          | 女性            |                |            |
| 生在月日        | 1000/04/10    | resapien.jpの内容 |            |
|             |               | 削除してよろしいですか?   |            |
|             |               |                | ·          |
|             |               |                |            |
|             |               |                | OK =++>セル  |
|             |               |                |            |

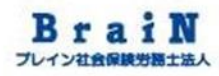

#### 49

#### 削除に成功すると、「削除が完了しました。」と表示されます。 下図のように、個人情報一覧が表示されます。

#### 💄 個人情報一覧

マイページ / 個人情報一覧

削除が完了しました。

田個人情報を登録する ■個人情報をアップロードする 検索条件 検索結果 検索結果: 37件/37件(1ページ目) PersonCode N≌ PersonCode 氏名 性別 所属組織 個人識別コード 0001 1 0001 0001 (顧問先1実施者) 男性 顧問先1 氏名 00011 2 0001123 0001123 男性 顧問先1在職者 □男性 □女性 性別 0001I 女性 3 0001124 0001124 所属組織 --検索条件に含めない--顧問先1在職者 0001I 組織名 0001999 男性 4 0001999 顧問先1在職者

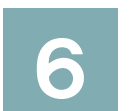

# 個人情報の一括登録

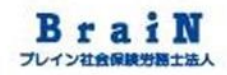

### 6 個人情報の一括登録

#### 6-1 個人情報の一括登録をする。

1 前節5では、個人情報を画面で1人ずつ登録する方法をご説明しました。今回は、複数の個人情報を一度に登録する方法をご説明します。

■一括登録の流れ概要 Point

①Excel雛形に入力⇒②特定の文字列を「メモ帳」ファイルに コピー⇒③ファイルを保存⇒④システムに登録する(取込む)。 上記の一連の操作を、これよりご説明します。

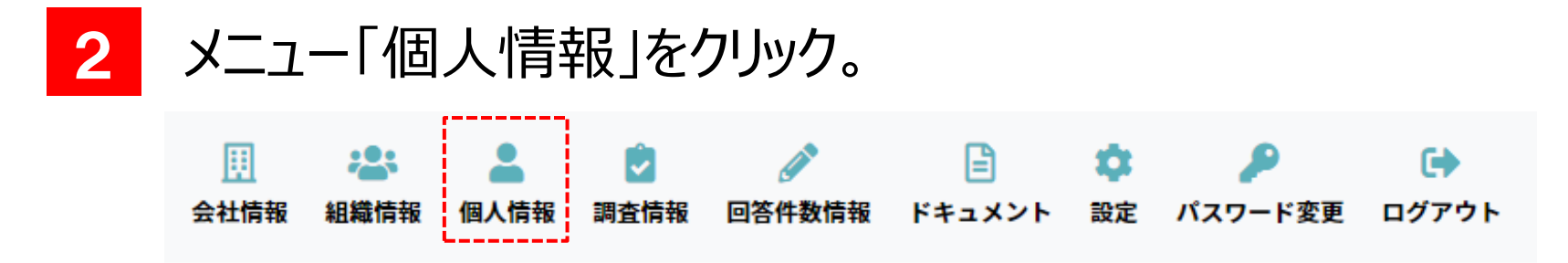

| 3                                                                                                    | 3 個人情報一覧が表示されます。<br>Point |   |               |               |      |                    |     |       |  |  |  |  |
|----------------------------------------------------------------------------------------------------|---------------------------|---|---------------|---------------|------|--------------------|-----|-------|--|--|--|--|
| <ul> <li>■個人情報一覧</li> <li>マイページ / 個人情報一覧</li> <li>■個人情報を登録する ■個人情報をアップロードする</li> <li>■個人情報を登録する ■個人情報をアップロードする</li> </ul> |                           |   |               |               |      |                    |     |       |  |  |  |  |
| 検索条件                                                                                                    |                           | 村 | 検索結果          |               |      | も表示されま             | せん  | þ     |  |  |  |  |
| PersonCode                                                                                                    |                           | 杉 | 续索結果: 41件/41件 | (1ページ目)       |      |                    |     |       |  |  |  |  |
| 個人識別コード                                                                                                    |                           |   | Nº PersonCode | 氏名            | 性別   | 所属組織               | 役職  | 権限    |  |  |  |  |
| 氏名                                                                                                    |                           |   | 1 0001        | 0001(顧問先1実施者) | 男性   | 顧問先1               | 部長  | 実施者   |  |  |  |  |
| 性別                                                                                                    |                           |   | 2 0001123     | 0001123       | 男性   | 0001I<br>顧問先1在職者   | 主任  | 一般    |  |  |  |  |
| 所属組織                                                                                                    | 検索条件に含めない ~               |   | 3 0001R211    | 0001R211      | 男性   | 0001R<br>顧問先1求職者   | その他 | 一般    |  |  |  |  |
| 組織名                                                                                                    |                           |   | 4 0001R212    | 0001R212      | 女性   | 0001R<br>顧問先1求職者   | その他 | 一般    |  |  |  |  |
| 組織コード                                                                                                    |                           |   | 5 0000        |               | / 14 | 0002(顧問先コード※管理者が決め | 7   | ch#++ |  |  |  |  |

4 〈個人情報をアップロードする〉をクリック。

▲ 個人情報一覧
 ▼イページ / 個人情報一覧
 ● 個人情報を登録する
 ▲ 個人情報をアップロードする
 Copyright © ノレイン社会係陝方務工法人 All Rights Reserved.

#### 5 個人情報アップロード画面が表示されます。

#### 📩 💄 個人情報アップロード

マイページ / 個人情報一覧 / 個人情報アップロード

アップロードサポートファイルをダウンロードする

| 見出し行    | □1行目見出し行          |  |  |  |  |  |  |  |
|---------|-------------------|--|--|--|--|--|--|--|
| ファイル ※  | ファイルを選択 選択されていません |  |  |  |  |  |  |  |
| 文字コード ※ | UTF-8 ~           |  |  |  |  |  |  |  |

🖡 アップロードする

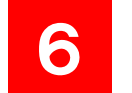

#### 〈アップロードサポートファイルをダウンロードする〉をクリック。

💦 💄 個人情報アップロード

マイページ / 個人情報一覧 / 個人情報アップロード

・アップロード項目説明を確認する

アップロードサポートファイルをダウンロードする

7 「個人情報アップロードサポートファイル.xlsx」ファイルをダウン ロードします。

#### ダウンロードしたExcelファイルを開きます。下図が表示されます。

|     | 個人情報アッ                                                                              | プロードサポート | ファイル.xlsx - Excel |          |          | ♀ 検索 (Alt+Q) |             |     |       |        |     |     |  |
|-----|-------------------------------------------------------------------------------------|----------|-------------------|----------|----------|--------------|-------------|-----|-------|--------|-----|-----|--|
| ファイ | ル ホーム 挿入 描画 ベ                                                                       | ージ レイアウ  | ト 数式 データ          | 校閲 表示    | 開発 ヘルプ   | Acrobat      | Power Pivot |     |       |        |     |     |  |
| 自動係 |                                                                                     |          |                   |          |          |              |             |     |       |        |     |     |  |
| F7  | $E7 \rightarrow i \times \sqrt{f_x}$                                                |          |                   |          |          |              |             |     |       |        |     |     |  |
|     |                                                                                     |          |                   |          |          |              |             |     |       |        |     |     |  |
| 1 F | ODSystem 個人 <sup>,</sup>                                                            | 情報ア      | ップロード             | ファイル作    | ■成サポー    | -トシー         | $\succ$     |     |       |        |     |     |  |
| 2   | ,                                                                                   |          |                   |          |          |              |             |     |       |        |     |     |  |
| з   | 【使用方法】                                                                              |          |                   |          |          |              |             |     |       |        |     |     |  |
| 4   | 4 [PersonCode](E列)~の列に個人情報を入力すると、[個人情報アップロードファイル貼り付け領域](B列)にアップロード可能な形式のデータが作成されます。 |          |                   |          |          |              |             |     |       |        |     |     |  |
| 5   | そのデータをメモ帳等に貼り                                                                       | )付けて、傷   | 存したファイルは          | 、個人情報アッフ | プロード用のファ | アイルとして       | 使用することできます  | o   |       |        |     |     |  |
| б   |                                                                                     |          |                   |          |          |              |             |     |       |        |     |     |  |
| 7   |                                                                                     |          |                   |          |          |              |             |     |       |        |     |     |  |
| 8   | 個人情報アップロードファイ                                                                       | No.      | PersonCode *      | E-mail   | *        | 氏名(カナ)       | 氏名*         | 性別* | 既婚未婚* | 誕生年月日* | 権限* | アカウ |  |
| 9   |                                                                                     | 1        |                   |          |          |              |             |     |       |        |     |     |  |
| 10  | ,,,,,,,,,,,,,,,,,,,,,,,,,,,,,,,,,,,,,,,                                             | 2        |                   |          |          |              |             |     |       |        |     |     |  |
| 11  | ,,,,,,,,,,,,,,,,,,,,,,,,,,,,,,,,,,,,,,,                                             | 3        |                   |          |          |              |             |     |       |        |     |     |  |
| 12  | ,,,,,,,,,,,,,,,,,,,,,,,,,,,,,,,,,,,,,,,                                             | 4        |                   |          |          |              |             |     |       |        |     |     |  |
| 13  | ,,,,,,,,,,,,,,,,,,,,,,,,,,,,,,,,,,,,,,,                                             | 5        |                   |          |          |              |             |     |       |        |     |     |  |
| 14  | ,,,,,,,,,,,,,,,,,,,,,,,,,,,,,,,,,,,,,,,                                             | 6        |                   |          |          |              |             |     |       |        |     |     |  |
| 15  | ,,,,,,,,,,,,,,,,,,,,,,,,,,,,,,,,,,,,,,,                                             | 7        |                   |          |          |              |             |     |       |        |     |     |  |
| 16  | ,,,,,,,,,,,,,,,,,,,,,,,,,,,,,,,,,,,,,,,                                             | 8        |                   |          |          |              |             |     |       |        |     |     |  |
| 17  | ,,,,,,,,,,,,,,,,,,,,,,,,,,,,,,,,,,,,,,,                                             | 9        |                   |          |          |              |             |     |       |        |     |     |  |

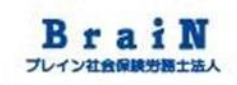

8

# Excelに登録する個人情報を入力する前に、〈アップロード項目説明を確認する〉をクリック。

📩 💄 個人情報アップロード

マイページ / 個人情報一覧 / 個人情報アップロード

③アップロード項目説明を確認する

🖥 アップロードサポートファイルをダウンロードする

9

下図のように各入力項目の文字数制限や入力可能な文字種や形式、選択肢が表示されます。これらの情報を参照し、 Excelの入力をします。

個人情報アップロード項目説明

| N⁰ | 項目         | 必須 | 文字数制限       | 文字種・形式・選択肢 |
|----|------------|----|-------------|------------|
| 1  | PersonCode | *  | 最大100文字     |            |
| 2  | メールアドレス    | *  | 最大255文字     | メールアドレスの形式 |
| 3  | 氏名 (かな)    |    | 最大255文字     |            |
| 4  | 氏名         | *  | 最大255文字     |            |
| 5  | 性別         | *  |             | 0:男性 1:女性  |
| 6  | 既婚夫婚       | X  | right C 777 |            |

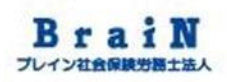

#### 10 それでは、Excelの入力をします。

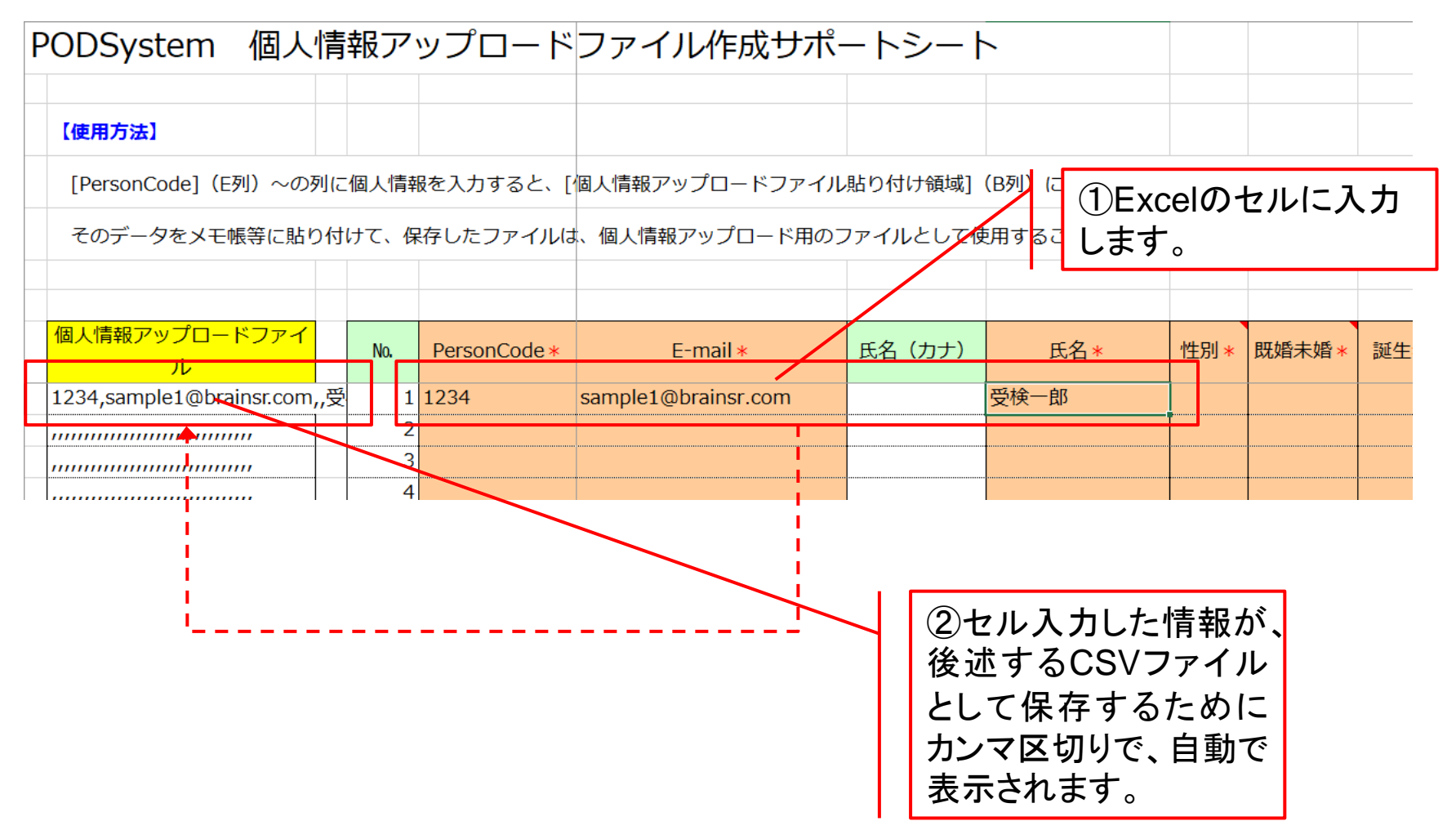

11 権限の詳細については、次節 7「権限の種類」をご参照ください。Excelへの入力後、Excelファイルを保存します。 項目名に\*(アスタリスク)が付いているセル背景色オレンジが必須項目となります。

| PODSystem 個人情                           | 報ア   | ップロード              | ファイル作成サポ            | ペートシー    | $\vdash$   |      |        |          |     |          |                     |
|-----------------------------------------|------|--------------------|---------------------|----------|------------|------|--------|----------|-----|----------|---------------------|
|                                         |      |                    |                     |          |            |      |        |          |     |          |                     |
| 【使用方法】                                  |      |                    |                     |          |            |      |        |          |     |          |                     |
| [PersonCode] (E列) ~の列に                  | 個人情報 | 報を入力すると、[          | 個人情報アップロードファイ       | ル貼り付け領域] | (B列)にアップロー | ド可能な | 形式のデータ | が作成されます  | o   |          |                     |
| そのデータをメモ帳等に貼り付                          | けて、伯 | 呆存したファイ <b>ル</b> は | 、個人情報アップロード用の       | ファイルとして  | 吏用することできます | •    |        |          |     |          |                     |
|                                         |      |                    |                     |          |            |      |        |          |     |          |                     |
| 個人情報アップロードファイ<br>ル                      | No.  | PersonCode *       | E-mail *            | 氏名 (カナ)  | 氏名*        | 性別 * | 既婚未婚*  | 誕生年月日*   | 権限* | アカウント状態* | 郵<br>番 <sup>;</sup> |
| 0001R220,sample1@brainsr.co             | 1    | 0001R220           | sample1@brainsr.com |          | 受検一郎       | 0    | 2      | 19800101 | C1  | (        | נ                   |
| 0001R221,sample1@brainsr.co             | 2    | 0001R221           | sample1@brainsr.com |          | 受検次郎       | 0    | 2      | 19860101 | C1  | (        | נ                   |
| ,,,,,,,,,,,,,,,,,,,,,,,,,,,,,,,,,,,,,,, | 3    | ;                  |                     |          |            |      |        |          |     |          |                     |
|                                         | 4    | -                  |                     |          |            |      |        |          |     |          |                     |
|                                         |      | •                  |                     |          |            |      |        | •        |     | •        |                     |

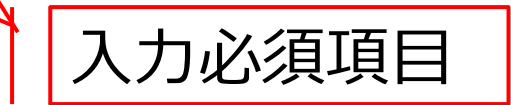

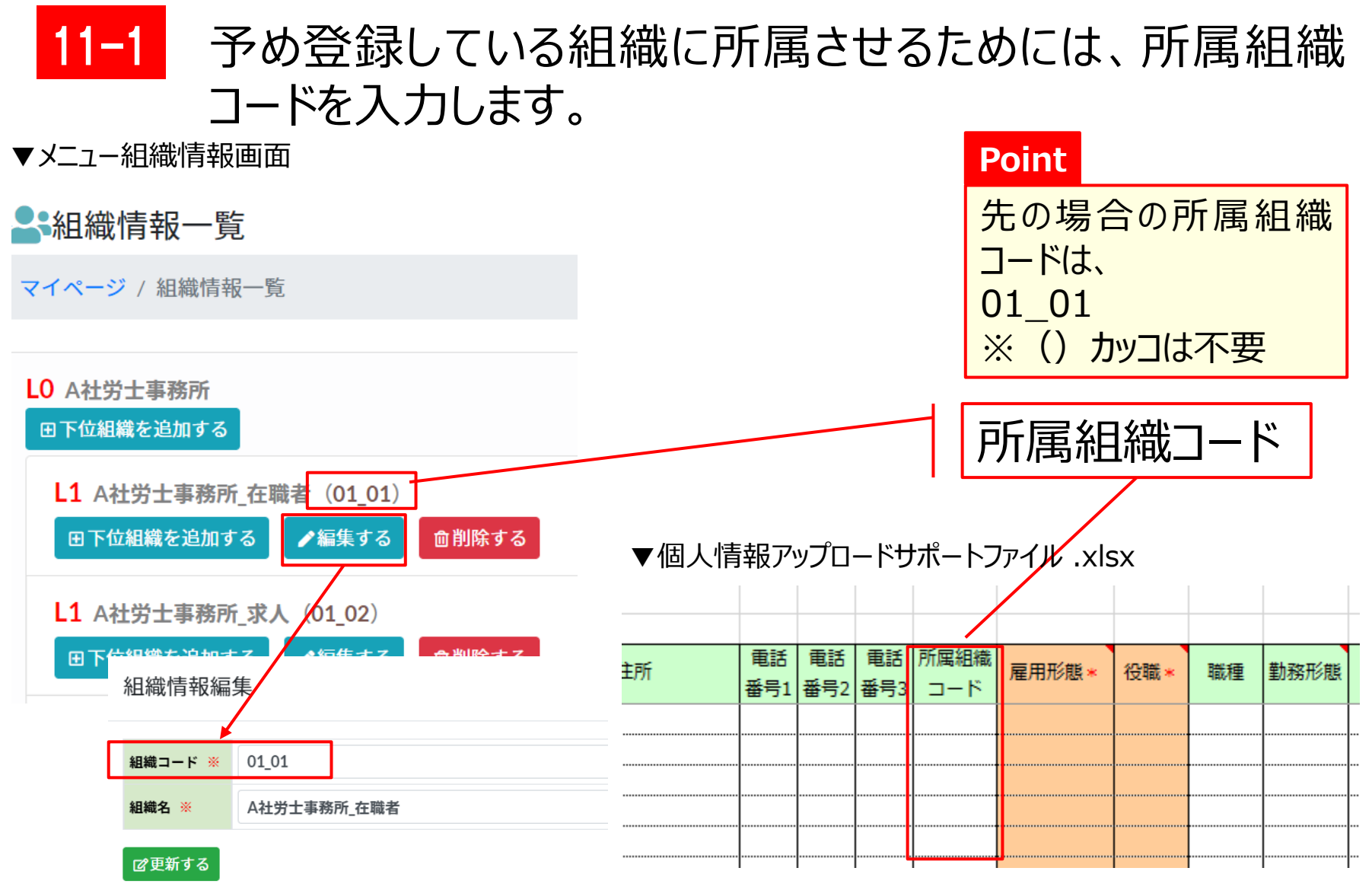

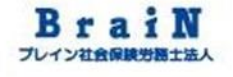

#### 12 次に、テキストエディタソフトの「メモ帳」を起動します。 ※ここではWindows10の場合で説明します。

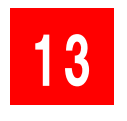

# タスクバーにある「Windows アクセサリ」内にある「メモ帳」をクリック。

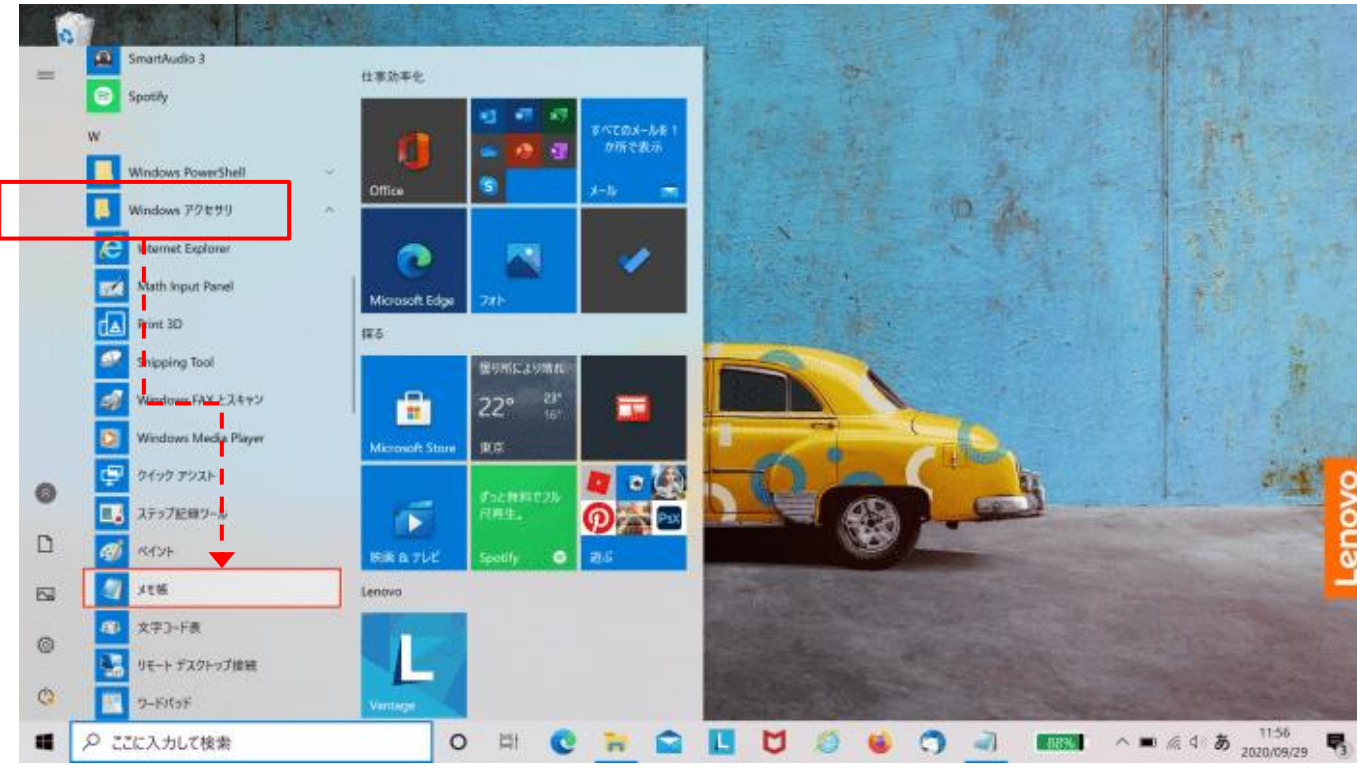

Copyright © ブレイン社会保険労務士法人 All Rights Reserved.

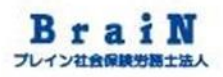

#### 14

#### 「メモ帳」が起動します。

| 🧾 無題 -  | メモ帳   |       |       |        |       |      |                | -    |   | ×      |
|---------|-------|-------|-------|--------|-------|------|----------------|------|---|--------|
| ファイル(F) | 編集(E) | 書式(O) | 表示(V) | ヘルプ(H) |       |      |                |      |   |        |
|         |       |       |       |        |       |      |                |      |   | ^      |
|         |       |       |       |        |       |      |                |      |   |        |
|         |       |       |       |        |       |      |                |      |   |        |
|         |       |       |       |        |       |      |                |      |   |        |
|         |       |       |       |        |       |      |                |      |   |        |
|         |       |       |       |        |       |      |                |      |   |        |
|         |       |       |       |        |       |      |                |      |   |        |
|         |       |       |       |        |       |      |                |      |   |        |
|         |       |       |       |        |       |      |                |      |   |        |
|         |       |       |       |        |       |      |                |      |   |        |
|         |       |       |       |        |       |      |                |      |   |        |
|         |       |       |       |        |       |      |                |      |   |        |
|         |       |       |       |        |       |      |                |      |   |        |
|         |       |       |       |        |       |      |                |      |   |        |
|         |       |       |       |        |       |      |                |      |   |        |
|         |       |       |       |        |       |      |                |      |   | $\sim$ |
| <       |       |       |       |        |       |      |                |      |   | >      |
|         |       |       |       |        | 1行、1列 | 100% | Windows (CRLF) | UTF- | В |        |

- 15 次に、一旦「メモ帳」は起動したままにします。次に、先ほどまで 入力していたExcelファイルの操作に戻ります。
- 16 入力したExcelの左から2列目の項目名「個人情報アップロードファイル」のセルをコピーします。

※今回は2名分となりますので、2行となります。

PODSystem 個人情報アップロードファイル作成サポートシート

|                                                            | 【使用方法】                   |     |     |              |                     |        |           |
|------------------------------------------------------------|--------------------------|-----|-----|--------------|---------------------|--------|-----------|
| [PersonCode](E列)~の列に個人情報を入力すると、[個人情報アップロードファイル貼り付け領域](B列)( |                          |     |     |              |                     |        |           |
| そのデータをメモ帳等に貼り付けて、保存したファイルは、個人情報アップロード用のファイルとして使用する         |                          |     |     |              |                     |        | 囲することできます |
|                                                            |                          |     |     |              |                     |        |           |
|                                                            |                          |     |     |              |                     |        |           |
|                                                            | 個人情報アップロードファイ<br>ル       |     | No. | PersonCode * | E-mail *            | 氏名(カナ) | 氏名*       |
|                                                            | 0001R220,sample1@brainsi | col | 1   | 0001R220     | sample1@brainsr.com |        | 受検一郎      |
|                                                            | 0001R221,sample1@brainsi | col | 2   | 0001R221     | sample1@brainsr.com |        | 受検次郎      |
|                                                            | ΙΙ                       |     | 3   |              |                     |        |           |

BraiN プレイン社会保険労務士法人

17 次に、先ほどの「メモ帳」に張り付け(ペースト)します。 ※今回は2名分となりますので、2行となります。

|   |                                                                | ≤ ↓ _      |
|---|----------------------------------------------------------------|------------|
|   | ファイル(F) 編集(E) 書式(O) 表示(V) ヘルプ(H)                               |            |
|   | 0001R220, sample1@brainsr.com,,受検一郎,0,2,19800101,C1,0,,,,,,000 | $\uparrow$ |
|   | 0001R221, sample1@brainsr.com, 受検次郎,0,2,19860101,C1,0,,000     |            |
|   |                                                                |            |
|   |                                                                |            |
| - |                                                                |            |
|   |                                                                |            |
|   |                                                                |            |
|   |                                                                |            |
|   |                                                                |            |
|   |                                                                |            |
|   |                                                                |            |
|   |                                                                |            |
|   |                                                                |            |
|   |                                                                |            |
|   |                                                                |            |
|   |                                                                |            |
|   | < >                                                            | ~          |
|   | 2 行、83 列 190% Windows (CRLF) UTF-8                             |            |

18

#### メモ帳のファイルを適当な名前で保存します。

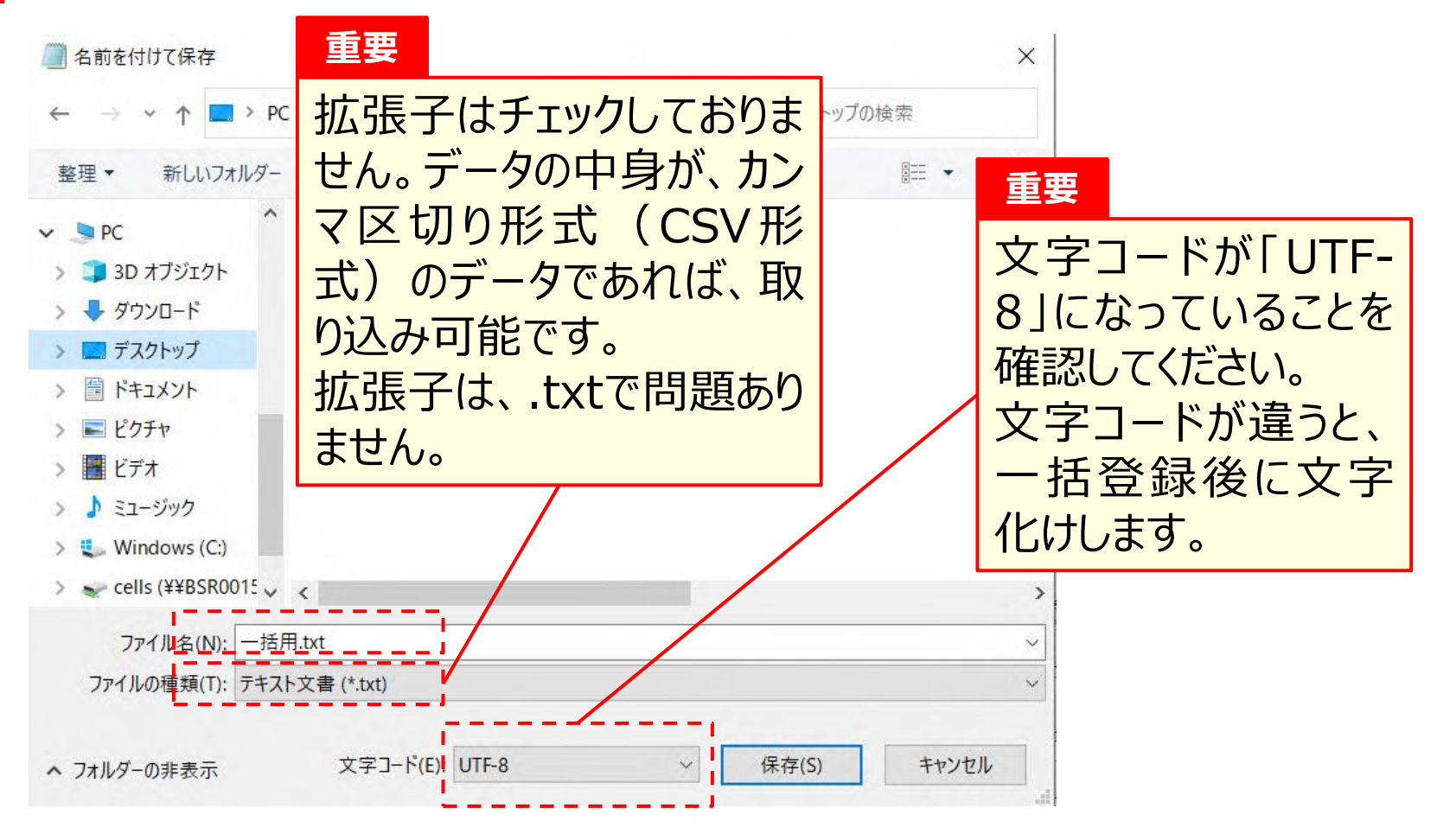

19 それでは、いま保存した個人情報のカンマ区切り形式(CSV 形式)のデータファイルの、一括登録を行ないます。

#### 20 再度、メニュー「個人情報」をクリック。

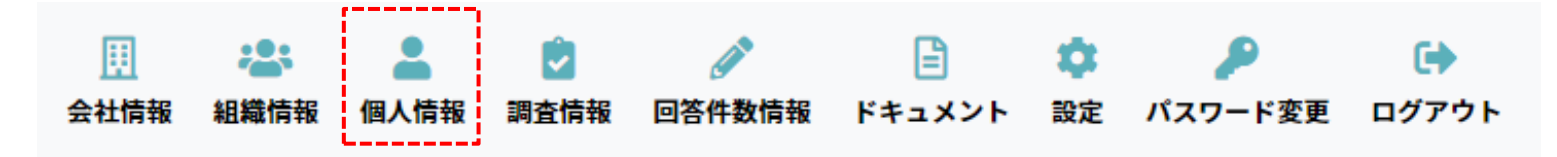

21 表示された個人情報一覧の〈個人情報をアップロードする〉をク リック。

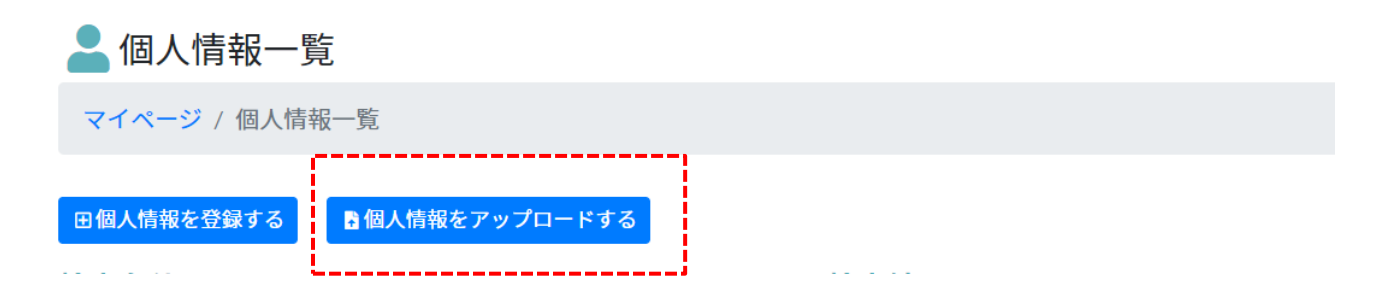

#### 22 個人情報アップロード画面が表示されます。 〈ファイルを選択〉をクリック。

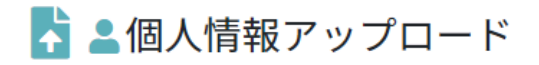

マイページ / 個人情報一覧 / 個人情報アップロード

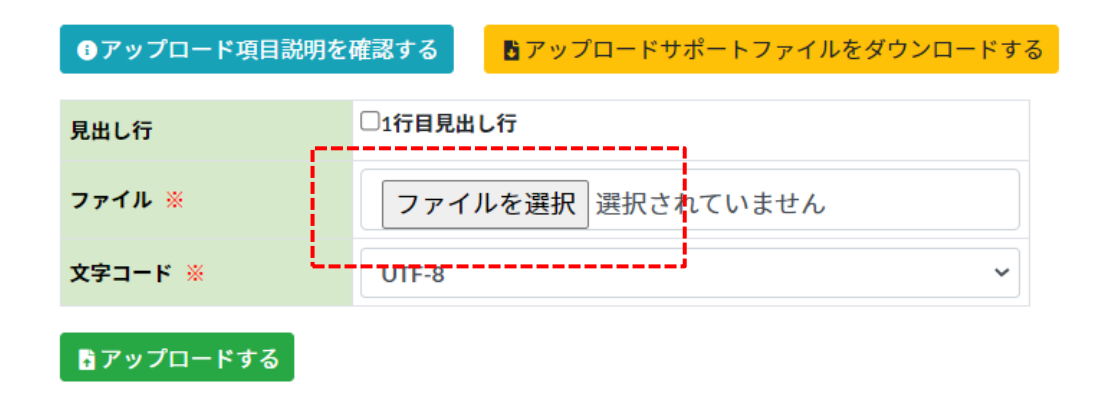

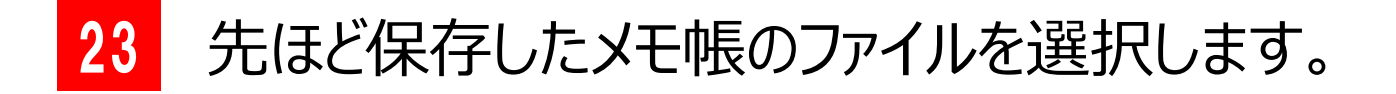

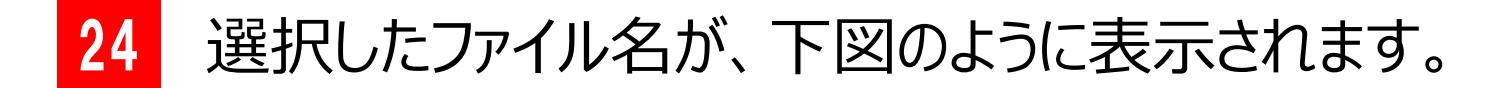

#### 📩 🚨 個人情報アップロード

マイページ / 個人情報一覧 / 個人情報アップロード

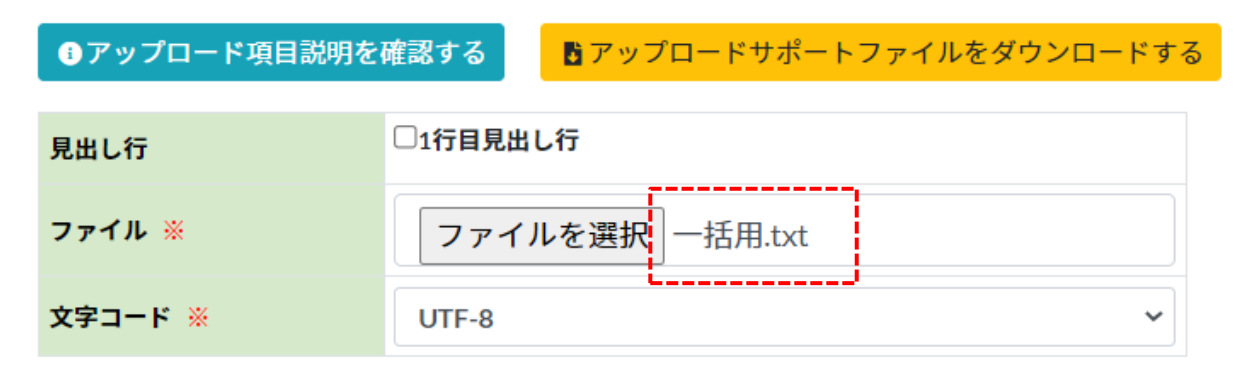

#### 🖥 アップロードする

25 その他の設定項目は、上記画面通りとします。
 1行目見出し行:「チェックしない」
 文字コード:「UTF-8」

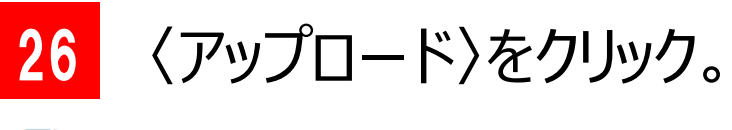

#### 📩 💄 個人情報アップロード

マイページ / 個人情報一覧 / 個人情報アップロード

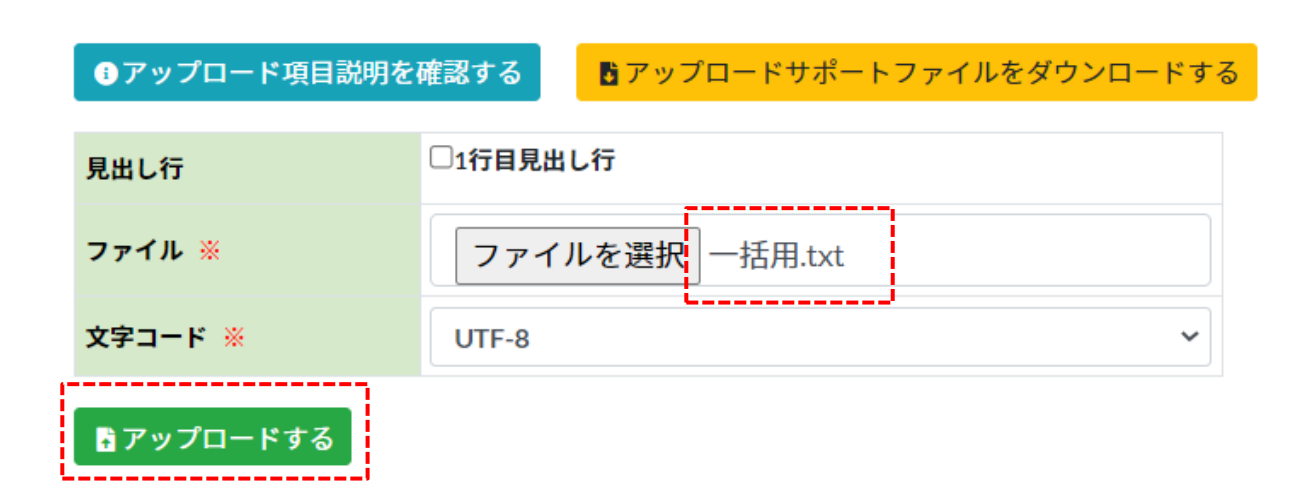

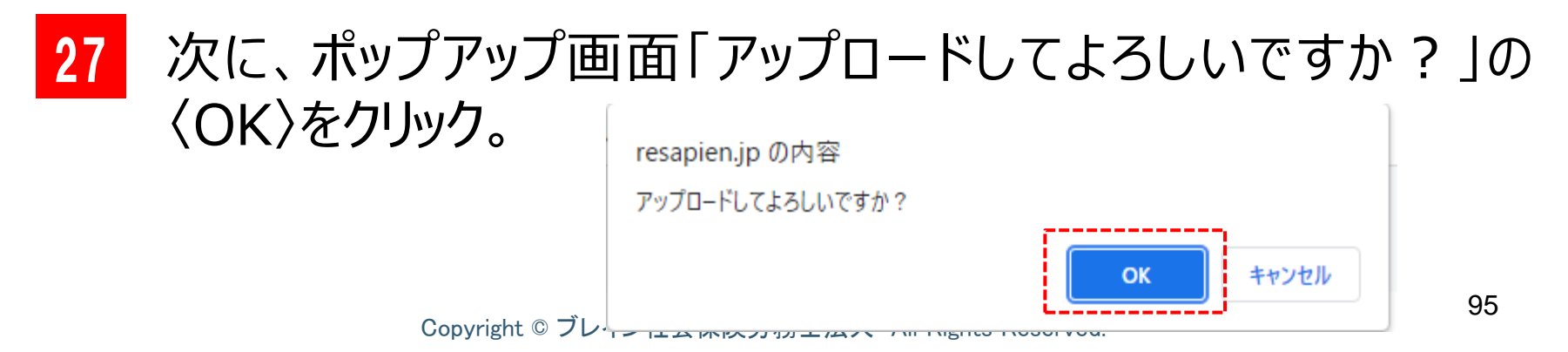